Guía de estilo para el desarrollo de botones en gvSIG desktop

Proyecto de usabilidad de gvSIG

MARIO FÈVRE Septimebre 2017

# Índice de contenido

| I.           | Introducción                                            | 5          |   |
|--------------|---------------------------------------------------------|------------|---|
|              | I.1 Objetivos                                           | 5          |   |
|              | I.2 Definición de resoluciones                          | 6          |   |
| II.          | Lineamientos Generales                                  | 7          |   |
|              | II1 Recomendaciones generales                           | 7          |   |
|              | II.1.1 Optimización por localización                    | 7          |   |
|              | II.1.2 Optimización por tamaño                          | 7          |   |
|              | II.1.3 Distintos tamaños                                | 7          |   |
|              | II.14 Software para el diseño                           | 8          | , |
|              | II.2 Definición de estilos generales                    | 8          | 1 |
|              | II.3 Clasificaciones grupos                             | 9          |   |
|              | Il4 Asignación de criterios de unidad gráfica por grupo | 9          |   |
|              | II4.1 Grupo Seleccionar                                 | 9          | ļ |
|              | II4.2 Grupo Edición de Geometrías                       | 9          | ľ |
|              | II4.3 Creación                                          | 9          | ŗ |
|              | II44 Gestión de datos de archivo                        | 9          |   |
|              | II4.5 Navegación (del mapa)                             | 9          |   |
|              | II4.b Consulta de datos                                 | . 10       |   |
|              | III.5. Detección e identificación de elementos comunos  | . 10<br>10 |   |
|              |                                                         | 10         |   |
|              | II.5.1 Outsol                                           | 10         |   |
|              | II.5.3 Documento.                                       | . 10       |   |
| <b>   </b> . | Diseño de botones por grupo                             |            |   |
|              | III 1 Grupo Navegación                                  | 11         |   |
|              | III 11 Convención de colores                            | . 11       |   |
|              | III.1.2 Recomendaciones generales                       | . 12       |   |
|              | III.1.3 Otros elementos comunes utilizados              | . 12       |   |
|              | III.14 Botones propuestos 22x22 y 16x16                 | . 12       |   |
|              | III.2 Grupo Seleccionar                                 | .18        |   |
|              | III.2.1 Convención de colores                           | . 18       | , |
|              | III.2.2 Recomendaciones generales                       | . 19       | , |
|              | III.2.3 Otros elementos comunes utilizados              | . 19       |   |
|              | III.24 Botones propuestos 22x22 y 16x16                 | . 19       |   |
|              | III.3 Grupo Insertar                                    | 23         |   |
|              | III.3.1 Convención de colores                           | 23         |   |
|              | III.3.2 Hecomendaciones generales                       | 23         | , |
|              | III.3.3 Otros elementos comunes utilizados              | 23         |   |
|              | III.on Dotorios propuestos 22222 y 10210                | 24         |   |
|              | III 1 Convención de colores                             | עט<br>רג   |   |
|              | III4.2 Recomendaciones generales                        | 38         |   |
|              | III4.3 Botones propuestos 22x22 y 16x16                 | 38         |   |
|              | III.5 Otros Iconos del Modo Vista                       | 49         |   |
|              | III 6 Grupo de Múltiples Modos                          | 52         |   |
|              | III.7 Grupo Modo Gráficas                               | 52         |   |
|              | III.7 Grupo Iviouo Granos                               | 54         |   |
|              | III.7.1 Botones propuestos 22222 y 10210                | 55         |   |
|              | III.0 Grupo gyola general ()                            | 55         |   |
|              | III.O.I Dolores propuesios 22x22 y toxio                | 50         |   |
|              |                                                         | 20         |   |

#### Proyecto de usabilidad de gvSIG

Guía de estilo para el desarrollo de botones en

gvSIG desktop

| 60 |
|----|
| 61 |
| 61 |
| 64 |
| 65 |
| 66 |
| 66 |
| 8  |

# I. Introducción

El presente documento constituye una síntesis del estado de avance de los trabajos realizados por miembros independientes de la comunidad gvSIG, orientados por el equipo de la Asociación gvSIG, en el marco de desarrollo de la usabilidad de gvSIG desktop en vistas a su versión 24.

El material de trabajo de este proyecto iniciado en 2011 se publica periódicamente en la web de TReCC S.A (www.trecc.com.ar)., siendo esta empresa uno de los actores intervinientes y coordinadora de algunos de los recursos productivos utilizados..

Todo el material generado, incluido este documento suscribe a los estándares de libre información.

Esta obra está bajo una Licencia Creative Commons Atribución 4.0 Internacional. CC-by.

# I.1 Objetivos

Los botones de herramientas en el software gvSIG desktop, constituyen la vía primaria a las operaciones de acceso a la información para todos los usuarios. Asimismo estos botones constituyen, para muchos usuarios iniciales, las primeras explicaciones sobre que puede hacer gvSIG.

Resulta por tanto un objetivo general primario para la usabilidad de gvSIG:

Constituir un lenguaje de comunicación que facilite la localización y reconocimiento de botones para el usuario experimentado y la comprensión de que acción ejecuta o que tipo de acción ejecuta un botón para el usuario inicial.

A los fines de alcanzar este objetivo se proponen los siguientes objetivos específicos para el lenguaje de comunicación:

- Constituir un código para el tipo de acción
- Garantizar la adaptabilidad a distintas resoluciones de pantalla
- Analizar la posición de un botón dentro del lenguaje constituido para este programa.
- El tercer objetivo específico presenta la siguiente variante: gvSIG es un software altamente flexible, y es esperable que desarrolle distintas configuraciones de interfaz, por tanto, pueden existir distintos sets de botones que presenten unidad dentro de su conjunto pero que sean distintos a la distribución original.
- Por el mismo motivo resulta esperable que la incorporación de nuevas herramientas generen cambios en los botones existente, no solo generación de nuevos botones.
- Por ejemplo una configuración de gvSIG que solo permita cargar capas y utilizar las opciones de navegación tendrá botones que hagan hincapié en

diferenciar las distintas opciones: diferenciar pan de zoom-in; mientras que una configuración completa hará incapie en diferenciar los botones de navegación de los de edición y luego diferenciar inequívocamente cada uno de estos.

Se define entonces como principales pasos a la hora de armar un set de botones lo siguiente:

- 1. Definir para de resoluciones debe operar el sistema.
- 2. Definir normas de estilo generales (paleta de color, formas, simbología entre otros.)
- 3. Clasificar la totalidad de los botones en grupos (pueden o no coincidir con las barrar de herramientas)
- 4. Asignar a cada grupo un criterio de unidad gráfica.(símbolo, color, u otro)
- 5. Identificar características comunes entre acciones de distintos grupos a fin de generar un símbolo que pueda incorporarse a botones de distintos grupos.
- 6. Para cada grupo analizar las diferentes acciones y definir un símbolo propio para cada una que sea a la vez sintético y explicativo de su función

# I.2 Definición de resoluciones

Una instalación completa, dada la cantidad puede requerir botones de 16x16 (pequeños), sobre todo para usuarios experimentados. Una configuración mínima puede llegar a utilizar iconos 24x24 (muy grandes).

Debe tenerse en cuenta que solo escalar una imagen a distintos tamaños puede no arrojar resultados óptimos. Y que un mismo símbolo puede tener resultados óptimos en una escala y no en otra.

Se define para la distribución oficial dos juegos de resoluciones 16x16 y 22x22.

# II. Lineamientos Generales

# II.1 Recomendaciones generales

Existen algunas recomendaciones generales a la hora de generar imágenes de muy baja resolución. A continuación dejamos algunas de las cosas que hemos aprendido con el tiempo en este tipo de trabajo.

# II.1.1 Optimización por localización

Un icono a 16x16 px rara vez se logra reduciendo una imagen preexistente. Para que una imagen de baja resolución aproveche al máximo sus pocos pixels debe optimizarse para que la líneas, los bordes y lo puntos coincidan con las división en pixels.

Ejemplo, misma imagen vectorial con diferente alineación al pixel

|   | 1         |
|---|-----------|
|   |           |
| _ | _         |
|   |           |
|   |           |
|   |           |
|   | 10 C 10 C |
|   |           |

Vista en pantalla de cuadrícula sobre el mismo ejemplo

|  |  |  |  |  |  |  |  |   | _ |   |   |  |  |  |
|--|--|--|--|--|--|--|--|---|---|---|---|--|--|--|
|  |  |  |  |  |  |  |  |   |   |   |   |  |  |  |
|  |  |  |  |  |  |  |  |   |   |   |   |  |  |  |
|  |  |  |  |  |  |  |  |   |   |   |   |  |  |  |
|  |  |  |  |  |  |  |  | - | _ |   |   |  |  |  |
|  |  |  |  |  |  |  |  |   |   |   |   |  |  |  |
|  |  |  |  |  |  |  |  | - | _ |   |   |  |  |  |
|  |  |  |  |  |  |  |  |   |   |   |   |  |  |  |
|  |  |  |  |  |  |  |  | _ |   | _ |   |  |  |  |
|  |  |  |  |  |  |  |  |   |   |   |   |  |  |  |
|  |  |  |  |  |  |  |  |   |   | _ | _ |  |  |  |
|  |  |  |  |  |  |  |  |   |   |   |   |  |  |  |
|  |  |  |  |  |  |  |  | _ |   |   |   |  |  |  |
|  |  |  |  |  |  |  |  |   |   |   |   |  |  |  |
|  |  |  |  |  |  |  |  |   |   |   |   |  |  |  |
|  |  |  |  |  |  |  |  |   |   |   |   |  |  |  |
|  |  |  |  |  |  |  |  |   |   |   |   |  |  |  |

### II.1.2 Optimización por tamaño

Por el mismo principio se recomienda que cualquier objeto tenga un tamaño de por lo menos 1px. Cualquier cosa mas pequeña solo perderá color respecto del fondo.

Así se recomienda que los bordes y líneas tengan un 1px de ancho.

### II.1.3 Distintos tamaños

Por el mismo principio generar dos tamaños de un mismo botón (16 y 22), no significa ampliar o reducir la imagen, sino relocalizar los objetos vectoriales para poder ser emplazados en la extensión correspondiente.

#### II.14 Software para el diseño

Por lo expuesto se recomienda la utilización de software de dibujo vectorial antes que software de edición de imágenes. Ambas variantes tienen excelentes herramientas libres y sobre-difundidas herramientas propietarias.

Se recomienda la utilización de inkscape para el desarrollo de estas imágenes con las siguientes recomendaciones específicas:

- Utilizar la opción ver > page grid (permite localizar los objetos en la trama de pixel)
- Dibujar en utilizando una unidad de dibujo por pixel. Esto implica:
- Ajustar la localización de vértices y objetos mediante los valores numéricos en la barra de herramientas.
- Al exportar la imágenes png hacerlos con resolución de 90 ppp
- recortar la superficie de exportación a un cuadrado dibujado del tamaño exacto alineado con la trama de pixels.
- Dibujar verificando el resultado preliminar en escala 100%

Los iconos generados con esta guía y sus archivos vectoriales se encuentran disponibles para consulta en la página <u>www.trecc.com.ar</u> > recursos.

# II.2 Definición de estilos generales.

Entre las variantes de estilos visuales que se imponen hoy en día se presenta hoy como posible prioridad la unidad visual cromática y representativa. Unidad cromática en cuanto a la utilización de paletas de color homogéneas (el proyecto Tango es claro ejemplo de esto). En cuanto a la unidad representativa se presenta por ejemplo la división entre flat y real, es decir representación de objetos sintéticos contra la posibilidad de representarlos con alto contenido de información sobre sus características objetuales (brillo, rugosidad, etc.).

En estos sentidos esta guiá de estilo para gvSIG propone:

- Utilizar la totalidad de las posibilidades cromáticas teniendo como objetivo la comunicación sobre la suavidad de la imagen. Dicho de otro modo "nos resulta más importante ser claros que ser lindos. Si somos claros con el usuario seremos lindos esencialmente."
- Utilizar objetos sintéticos planos. Esta decisión se basa en el hecho de que los geo procesos están mucho más vinculados al mundo abstracto que al mundo de los objetos. Predominan las figuras geométricas, las operaciones matemáticas, y la gestión de datos; sobre las tijeras, los lápices, los borradores. Aunque resulte contradictorio, las operaciones SIG tienen poco asidero en las herramientas del mundo *real*.
- Utilizar canal alfa para definir el fondo, es decir no pre-suponer el color de fondo de la barra, sino dejar en transparente el color de fondo del botón. Esto garantiza mayor flexibilidad.

# II.3 Clasificaciones grupos

- Grupo Navegación
- Grupo Seleccionar
- Grupo Insertar
- Grupo Editar
- Grupo de Múltiples Modos
- Grupo Modo Gráficas

# II4 Asignación de criterios de unidad gráfica por grupo

#### II4.1 Grupo Seleccionar

- Color amarillo indica "lo seleccionado".
- Color gris indica lo "no seleccionado".
- Todo botón de selección deberá incluir un mismo color amarillo.
- Se desaconseja que botones ajenos a este grupo utilicen olores amarillos similares.

### II4.2 Grupo Edición de Geometrías

- Color naranja indica "lo seleccionado para editar".
- Color gris para represen las acciones sobre las geometrías
- Se desaconseja que botones ajenos a este grupo utilicen colores naranjas similares.

#### II4.3 Creación

- Color verde indica "lo creado/insertado".
- Se desaconseja que botones ajenos a este grupo utilicen colores verdes similares.

#### II44 Gestión de datos de archivo

- Color blanco indica archivo (ya sea base de datos o archivo propiamente dicho)
- Se desaconseja que botones ajenos a este grupo utilicen color blanco.

#### II4.5 Navegación (del mapa)

• Se incorpora el símbolo "LUPA". En color azul-gris, a todos los botones de navegación.

#### II4.6 Consulta de datos

• Se utiliza el color azul-celeste para indicar el dato consultado.

#### II4.7 Otros

• No se definen características comunes a los otros botones

# II.5 Detección e identificación de elementos comunes.

#### II.5.1 Cursor

cuando un botón incluye el símbolo cursor se representa como una flecha blanca con borde negro

#### II.5.2 Polígono

Cuando un botón incluye un polígono se representa como un rectángulo gris con borde gris oscuro.

En los casos que deba representarse específicamente polígonos seleccionados, o seleccionados para edición, o polígonos de forma irregular, primaran los criterios correspondientes.

#### II.5.3 Documento

Un documento informático se representa como una hoja con la punta doblada, de borde negro

# III. Diseño de botones por grupo

A continuación se presenta una propuesta para cada botón, siguiendo los lineamientos de esta guía, y organizados dentro de los grupos propuestos.

Este trabajo, aunque extenso, no barre la totalizada de los íconos utilizados por gvSIG, habiéndose centrado este ejercicio en los íconos utilizados en el modo vista.

III.1 Grupo Navegación

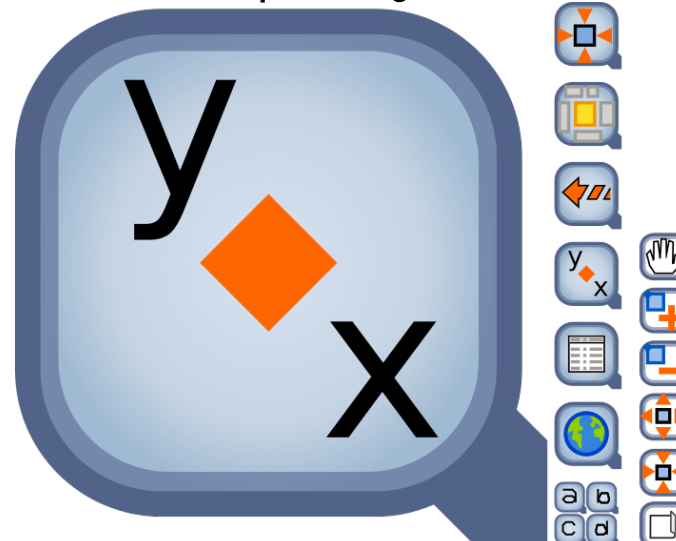

El grupo navegación reúne los botones que permiten visualizar distintas regiones de un documento.

La acción de recorte que representamos con el objeto lupa se produce en dos entornos. Uno es el recorte del mundo (vista), el segundo es el recorte del mapa.

Usamos dos modelos de lupa, uno para la navegación por las vistas, otro para la navegación por los mapas.

Son elementos conceptuales relevantes los siguientes:

La lupa de vista (como elemento recurrente de todo el grupo)

La lupa de mapa (como elemento recurrente de todo el grupo)

### III.1.1 Convención de colores

- Las lupas son identificadas con un color azul
- Lupa para Vista

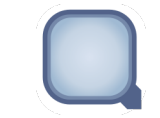

- Graduación centro: RGBA(200,214,234,176)
- Graduación borde: RGBA(123,159,194,183)
- Borde: RGBA(157,65,110,255)
- Lupa para Mapa

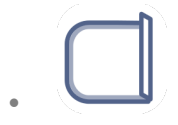

Guía de estilo para el desarrollo de botones en gvSIG desktop

- Borde exterior: RGBA(157,65,110,255) •
- Borde interior: RGBA(157,65,110,141) .
- Relleno RGBA(255,255,255,255) .

#### III.1.2 **Recomendaciones generales**

- Todo botón de navegación debe utilizar una de las dos lupas. •
- Se recomienda que botones análogos de navegación en vista y Mapa • utilicen los mismos símbolos.

#### III.1.3 Otros elementos comunes utilizados

Tabla •

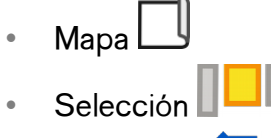

Rectángulo •

#### **III.14** Botones propuestos 22x22 y 16x16

Deshacer •

# III.14.1 Desplazamiento

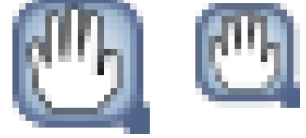

22\_B1

16\_B1

view-navigation-pan org.gvsig.app.mainplugin

../extensiones/org.gvsig.app.mainplugin/images/action/view-navigation-pan.png

#### layout-view-navigation-pan

org.gvsig.app.document.layout.app.mainplugin

../extensiones/org.gvsig.app.document.layout.app.mainplugin/images/action/layout-view-navigation-pan.png

# III.14.2 Acercar

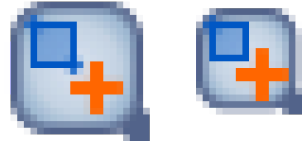

22\_B2 16\_B2 view-navigation-zoom-in-topoint org.gvsig.app.mainplugin

../extensiones/org.gvsig.app.mainplugin/images/action/view-navigation-zoom-in-topoint.png

Guía de estilo para el desarrollo de botones en

gvSIG desktop

layout-view-navigation-zoom-in-topoint

org.gvsig.app.document.layout.app.mainplugin

../extensiones/org.gvsig.app.document.layout.app.mainplugin/images/action/layout-view-navigation-zoom-in-topoint.png

#### III.14.3 Alejar

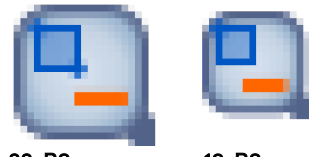

22\_B3 16\_B3 view-navigation-zoom-out-topoint

org.gvsig.app.mainplugin

../extensiones/org.gvsig.app.mainplugin/images/action/view-navigation-zoom-out-topoint.png

#### layout-view-navigation-zoom--topoint

org.gvsig.app.document.layout.app.mainplugin

../extensiones/org.gvsig.app.document.layout.app.mainplugin/images/action/layout-view-navigation-zoom-out-topoint.png

#### III.144 Acercar al centro

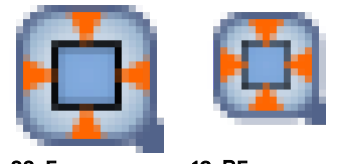

22\_5 16\_B5 view-navigation-zoom-in-center

org.gvsig.app.mainplugin

../extensiones/org.gvsig.app.mainplugin/images/action/view-navigation-zoom-in-center.png

#### III.14.5 Alejar desde el centro

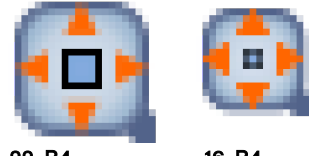

22\_B4 16\_B4 View-navigation-zoom-out-center

org.gvsig.app.mainplugin

../extensiones/org.gvsig.app.mainplugin/images/action/view-navigation-zoom-out-center.png

#### III.14.6 Zoom a la selección

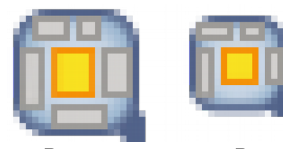

22\_B6 16\_B6 view-navigation-zoom-to-selection

org.gvsig.app.document.table.app.mainplugin

../extensiones/org.gvsig.app.document.table.app.mainplugin/images/action/view-navigation-zoom-to-selection.png

#### III.14.7 Encuadre previo

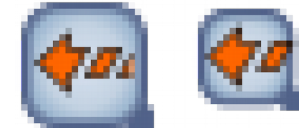

22\_B7 16\_B7 view-navigation-zoom-back org.gvsig.app.mainplugin

../extensiones/org.gvsig.app.mainplugin/images/action/view-navigation-zoom-back.png

# III.14.8 Encuadre siguiente

16\_B8

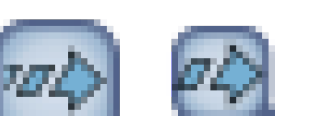

22\_B8

action

view-navigation-zoom-next

org.gvsig.app.mainplugin

../extensiones/org.gvsig.app.mainplugin/images/action/view-navigation-zoom-next.png

# III.14.9 Centrar la vita sobre un punto

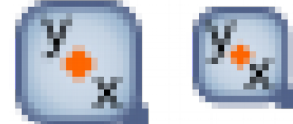

22\_B9 16\_B9 view-navigation-center-view-to-point

org.gvsig.centerviewpoint.app.mainplugin

../extensiones/org.gvsig.centerviewpoint.app.mainplugin/images/action/view-navigation-center-view-to-point.png

# III.14.10 Localizador por atributo

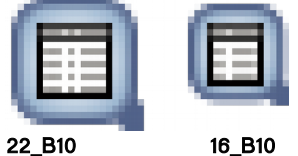

action

view-navigation-locator-by-attribute

org.gvsig.datalocator.app.mainplugin

../extensiones/org.gvsig.datalocator.app.mainplugin/images/action/view-navigation-locator-by-attribute.png

### III.14.11 Zoom a todo

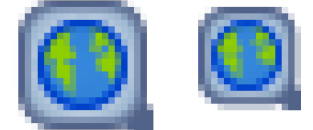

22\_B11 16\_B11 view-navigation-zoom-all org.gvsig.app.mainplugin ../extensiones/org.gvsig.app.mainplugin/images/action/view-navigation-zoom-all.png

#### layout-view-navigation-zoom-all

org.gvsig.app.document.layout.app.mainplugin

../extensiones/org.gvsig.app.document.layout.app.mainplugin/images/action/layout-view-navigation-zoom-all.png

#### III.14.12 Gestor de encuadres

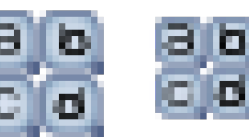

22\_B12

16\_B12 view-navigation-frame-manager

org.gvsig.app.mainplugin

../extensiones/org.gvsig.app.mainplugin/images/action/view-navigation-frame-manager.png

### III.14.13 Desplazamiento

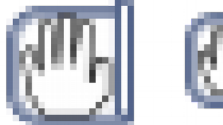

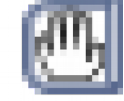

22\_C1

layout-navigation-pan

org.gvsig.app.document.layout.app.mainplugin

16\_C1

../extensiones/org.gvsig.app.document.layout.app.mainplugin/images/action/layout-navigation-pan.png

#### III.14.14 Zoom más

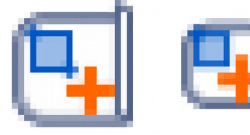

22\_C2 16\_C2 layout-navigation-zoom-in-topoint

org.gvsig.app.document.layout.app.mainplugin

../extensiones/org.gvsig.app.document.layout.app.mainplugin/images/action/layout-navigation-zoom-in-topoint.png

Guía de estilo para el desarrollo de botones en

gvSIG desktop

#### III.14.15 Zoom menos

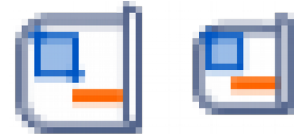

22 C3 16\_C3 layout-navigation-zoom-out-topoint org.gvsig.app.document.layout.app.mainplugin

../extensiones/org.gvsig.app.document.layout.app.mainplugin/images/action/layout-navigation-zoom-out-topoint.png

#### III.14.16 Zoom acercar

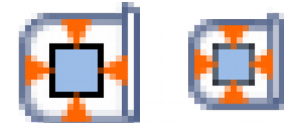

22 C5

16\_C5 layout-navigation-zoom-in-center

org.gvsig.app.document.layout.app.mainplugin

../extensiones/org.gvsig.app.document.layout.app.mainplugin/images/action/layout-navigation-zoom-in-center.png

### III.14.17 Zoom alejar

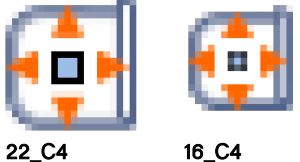

layout-navigation-zoom-out-center

org.gvsig.app.document.layout.app.mainplugin

../extensiones/org.gvsig.app.document.layout.app.mainplugin/images/action/layout-navigation-zoom-out-center.png

### III.14.18 Zoom completo

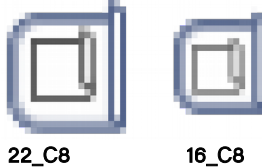

22\_C8

layout-navigation-zoom-all org.gvsig.app.document.layout.app.mainplugin

../extensiones/org.gvsig.app.document.layout.app.mainplugin/images/action/layout-navigation-zoom-all.gif

### III.14.19 Zoom 1:1

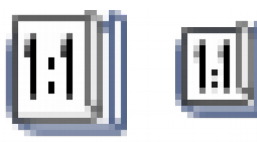

22\_C7 16\_C7 layout-navigation-zoom-real

org.gvsig.app.document.layout.app.mainplugin

../extensiones/org.gvsig.app.document.layout.app.mainplugin/images/action/layout-navigation-zoom-real.png

#### III.14.20 Zoom a lo seleccionado

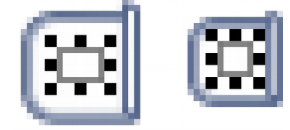

 22\_C6
 16\_C6

 layout-navigation-zoom-selected

 org.gvsig.app.document.layout.app.mainplugin

 ../extensiones/org.gvsig.app.document.layout.app.mainplugin/images/action/layout-navigation-zoom-selected.png

# III.2 Grupo Seleccionar

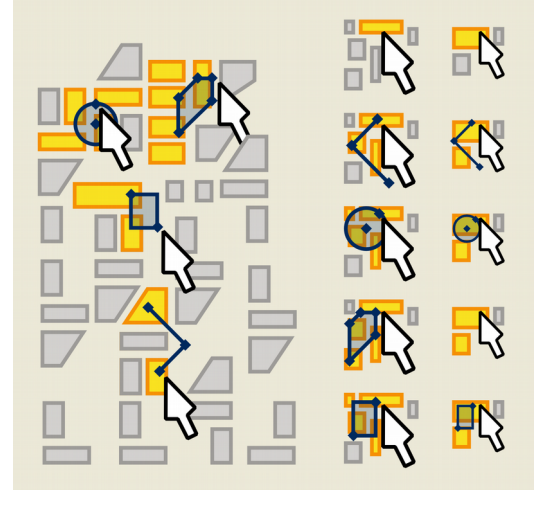

El grupo seleccionar reúne los botones que permiten acceder a las acciones de selección de entidades

Estas acciones suelen reunir indicaciones del ratón en la pantalla y el cambio de estado de selección de las entidades.

Son elementos conceptuales relevantes los siguientes:

la selección

la no selección

la actividad del ratón.

Se incorporan también para el modo tabla las acciones de enviar selección hacia arriba y desactivar selección hacia arriba.

### III.2.1 Convención de colores

• Color amarillo indica "lo seleccionado".

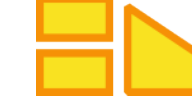

- Borde: RGBA(246,145,6,255)
- Relleno: RGBA(249,226,33,255)
- Color gris indica lo "no seleccionado".

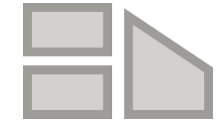

- Borde: RGBA(158,156,153,255)
- Relleno: RGBA(211,209,207,255;)
- Color azul indica traza del cursor

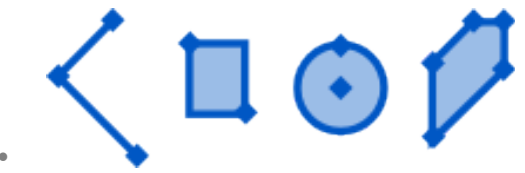

- Borde: RGBA(0,87,196,255)
- Relleno: RGBA(0,87,196,100)

#### III.2.2 Recomendaciones generales

- Todo botón de selección deberá incluir un mismo color amarillo.
- Se desaconseja que botones ajenos a este grupo utilicen olores amarillos similares.

#### III.2.3 Otros elementos comunes utilizados

### III.24 Botones propuestos 22x22 y 16x16

### III.24.1 Selección: Simple

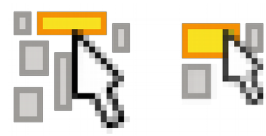

22\_A2 16\_A2

selection-simple-select

org.gvsig.app.mainplugin

file:C:/Archivos de programa/gvSIG desktop 2.1.0-2286/gvSIG/extensiones/org.gvsig.app.mainplugin/images/action/selection-simple-select.png

# III.24.2 Selección:Seleccionar por rectángulo

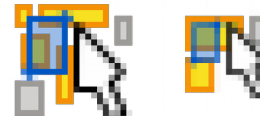

22\_A6 16\_A6 selection-select-by-rectangle org.gvsig.app.mainplugin .../extensiones/org.gvsig.app.mainplugin/images/action/selection-select-by-rectangle.png

# III.24.3 Selección: Seleccionar por círculo

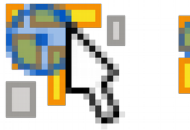

22\_A4

selection-select-by-circle

org.gvsig.selectiontools.app.mainplugin

16\_A4

 $/gvSIG\ desktop\ 2.1.0-2286/gvSIG/extensiones/org.gvsig.selectiontools.app.mainplugin/images/action/selection-select-by-circle.png$ 

#### III.244 Selección por polílinea

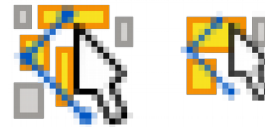

 22\_A3
 16\_A3

 selection-select-by-polyline

 org.gvsig.selectiontools.app.mainplugin

 ../extensiones/org.gvsig.selectiontools.app.mainplugin/images/action/selection-select-by-polyline.png

### III.24.5 Selección: Seleccionar por polígono

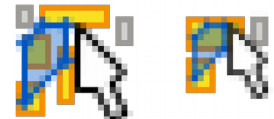

22\_A5 16\_A5 selection-select-by-polygon org.gvsig.app.mainplugin /gvSIG/extensiones/org.gvsig.app.mainplugin/images/action/selection-select-by-polygon.png

### III.24.6 Selección: Compleja

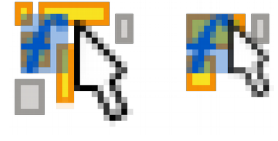

22\_A1 16\_A1 selection-complex

org.gvsig.editing.app.mainplugin

gvSIG/extensiones/org.gvsig.editing.app.mainplugin/images/action/selection-complex.png

Nota: No se encontró selection-complex en carpeta TreCC16 action ni 22

#### III.24.7 Selección: Seleccionar por atributos

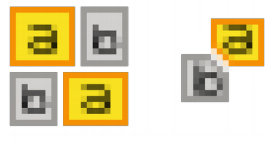

22\_A7 16\_A7

selection-by-attributes

org.gvsig.app.document.table.app.mainplugin

gv SIG/extensiones/org.gv sig.app.document.table.app.mainplugin/images/action/selection-by-attributes.png

#### III.24.8 Selección: Seleccionar todo

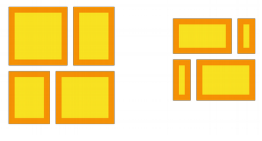

22\_A8 16\_A8 selection-select-all

org.gvsig.selectiontools.app.mainplugin gvSIG/extensiones/org.gvsig.selectiontools.app.mainplugin/images/action/selection-select-all.png

Guía de estilo para el desarrollo de botones en

gvSIG desktop

#### III.24.9 Selección: Limpiar

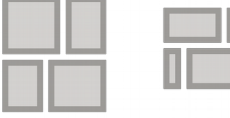

22\_A9 16\_A9

selection-clear

org.gvsig.app.document.table.app.mainplugin gvSIG/extensiones/org.gvsig.app.document.table.app.mainplugin/images/action/selection-clear.png

#### edit-clear

org.gvsig.app.mainplugin

../extensiones/org.gvsig.app.mainplugin/images/action/edit-clear.png

#### III.24.10 Selección, Invertir

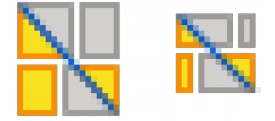

22\_A10

16\_A10

selection-reverse

org.gvsig.app.document.table.app.mainplugin gvSIG/extensiones/org.gvsig.app.document.table.app.mainplugin/images/action/selection-reverse.png

#### III.24.11 Selección: Seleccionar por buffer

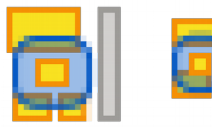

 22\_A11
 16\_A11

 selection-select-by-buffer
 org.gvsig.selectiontools.app.mainplugin

 gvSIG/extensiones/org.gvsig.selectiontools.app.mainplugin/images/action/selection-select-by-buffer.png

#### III.24.12 Selección: Seleccionar por Capa

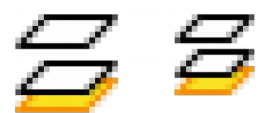

22\_A12 16\_A12 selection-select-by-layer org.gvsig.app.mainplugin ../extensiones/org.gvsig.app.mainplugin/images/action/selection-select-by-layer.png III.24.13 Selección: Seleccionar Objeto (mapa)

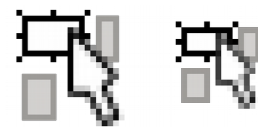

 22\_H25
 16\_H25

 selection-by-rectangle

 org.gvsig.app.mainplugin

 gvSIG/extensiones/org.gvsig.app.document.layout2.app.mainplugin/images/action/selection-by-rectangle.png

# III.3 Grupo Insertar

El grupo "Insertar" reúne los botones que permiten crear nuevas geometrías.

Son elementos conceptuales relevantes los siguientes:

- Las nuevas geometrías .
- Las geometrías existentes
- Los tipos de geometría
- El click en pantalla

#### III.3.1 Convención de colores

Las nuevas geometrías son representadas en color verde

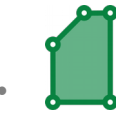

- Relleno: RGBA(9,131,65,159) •
- Borde: RGBA(105,222,70,255) .
- Centro de click: RGBA(255,255,255,255)
- Las geometrías existentes son representadas en color gris tomado del . grupo seleccionar

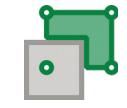

- Borde: RGBA(158,156,153,255) .
- Relleno: RGBA(211,209,207,255;)

#### **III.3.2 Recomendaciones generales**

- Todo botón debe incluir una representación del nuevo elemento en color • verde
- Se recomienda representar los clicks en pantalla con círculos de centro blanco.

#### **III.3.3** Otros elementos comunes utilizados

Este grupo no presenta otros elementos

Guía de estilo para el desarrollo de botones en gvSIG desktop

#### III.34 Botones propuestos 22x22 y 16x16

#### III.34.1 Insertar Punto

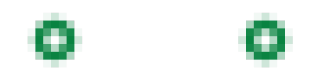

22\_D1 16\_D1
vectorediting-tools
insert-point
org.gvsig.vectorediting.lib.prov.point.PointEditingLibrary
.../extensiones/org.gvsig.vectorediting.app.mainplugin/lib/org.gvsig.vectorediting.lib.prov.point-1.0.7;ar!/images/vectorediting-tools/insert-point.png

#### III.34.2 Insertar Multipunto

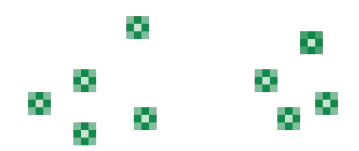

22\_D2 16\_D2 vectorediting-tools insert-multipoint

#### org.gvsig.vectorediting.lib.prov.multipoint.MultipointEditingProviderLibrary

../extensiones/org.gvsig.vectorediting.app.mainplugin/lib/org.gvsig.vectorediting.lib.prov.multipoint-1.0.7.jar!/images/vectorediting-tools/insertmultipoint.png

#### III.34.3 Insertar Elipse rellena

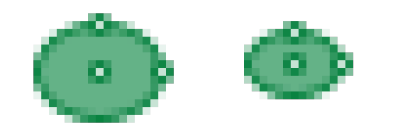

22\_D3 16\_D3 vectorediting-tools insert-filled-ellipse org.gvsig.vectorediting.lib.prov.ellipse.EllipseEditingLibrary

../extensiones/org.gvsig.vectored iting.app.mainplugin/lib/org.gvsig.vectored iting.lib.prov.ellipse-10.7 jar!/images/vectored iting-tools/insert-filled-ellipse.png

#### III.344 Insertar Elipse

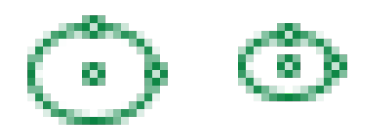

22\_D4 16\_D4 vectorediting-tools insert-ellipse

#### org.gvsig.vectorediting.lib.prov.ellipse.EllipseEditingLibrary

../extensiones/org.gvsig.vectored iting.app.mainplugin/lib/org.gvsig.vectored iting.lib.prov.ellipse-1.0.7 jar!/images/vectored iting-tools/insert-ellipse.png

#### III.34.5 Insertar Polígono

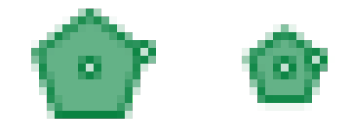

22\_D5 16\_D5 vectorediting-tools insert-filled-regular-polygon org.gysig.vectorediting.lib.prov.regularpol

org.gvsig.vectorediting.lib.prov.regularpolygon.RegularPolygonEditingLibrary .../extensiones/org.gvsig.vectorediting.app.mainplugin/lib/org.gvsig.vectorediting.lib.prov.regularpolygon-1.0.7.jar!/images/vectorediting-tools/insert-

filled-regular-polygon.png

#### III.34.6 Insertar Polígono

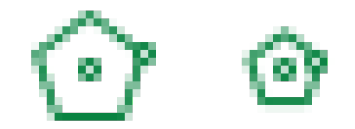

22\_D23 16\_D23

insert-regular-polygon

#### org. gvsig. vectore diting. lib. prov. regular polygon. Regular Polygon Editing Library

../extensiones/org.gvsig.vectorediting.app.mainplugin/lib/org.gvsig.vectorediting.lib.prov.regularpolygon-1.0.59.jar!/images/vectorediting-tools/insert-regular-polygon.png

#### III.34.7 Insertar Círculo (centro y radio)

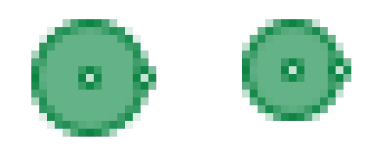

22\_D6 16\_D6 vectorediting-tools insert-circle-cr

org.gvsig.vectorediting.lib.prov.circlecr.CircleCREditingLibrary

../extensiones/org.gvsig.vectorediting.app.mainplugin/lib/org.gvsig.vectorediting.lib.prov.circlecr-1.0.7 jar!/images/vectorediting-tools/insert-circle-cr.png

#### III.34.8 Insertar Circunferencia (centro y radio)

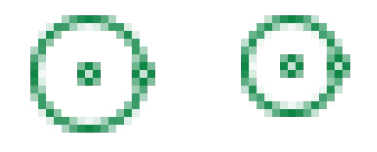

22\_D7 16\_D7 vectorediting-tools insert-circumference-cr

org.gvsig.vectorediting.lib.prov.circlecr.CircleCREditingLibrary

../extensiones/org.gvsig.vectorediting.app.mainplugin/lib/org.gvsig.vectorediting.lib.prov.circlecr-1.0.7 jar!/images/vectorediting-tools/insert-circumference-cr.png

Guía de estilo para el desarrollo de botones en gvSIG desktop

#### III.34.9 Insertar Círculo (tres puntos)

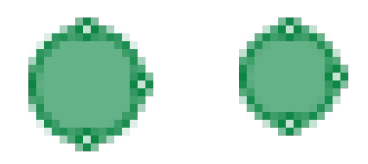

22\_D8 16\_D8 vectorediting-tools insert-circle-3p

org.gvsig.vectorediting.lib.prov.circle3p.Circle3PEditingLibrary

../extensiones/org.gvsig.vectorediting.app.mainplugin/lib/org.gvsig.vectorediting.lib.prov.circle3p-1.0.7.jarl/images/vectorediting-tools/insert-circle-3p.png

#### III.34.10 Insertar Circunferencia (tres puntos)

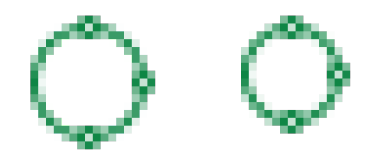

22\_D9 16\_D9 vectorediting-tools insert-circumference-3p org.gvsig.vectorediting.lib.prov.circle3p.Circle3PEditingLibrary ../extensiones/org.gvsig.vectorediting.app.mainplugin/lib/org.gvsig.vectorediting.lib.prov.circle3p-10.7jar!/images/vectorediting-tools/insertcircumference-3p.png

#### III.34.11 Insertar Polígono

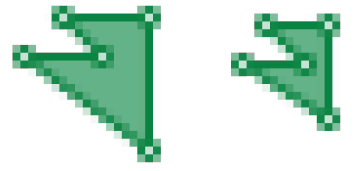

22\_D10 16\_D10 vectorediting-tools

insert-polygon

#### org.gvsig.vectored iting.lib.prov.polyline.PolylineEditingLibrary

../extensiones/org.gvsig.vectored iting.app.mainplugin/lib/org.gvsig.vectored iting.lib.prov.polyline-1.0.7 jar!/images/vectored iting-tools/insert-polygon.png

#### III.34.12 Insertar Polilínea

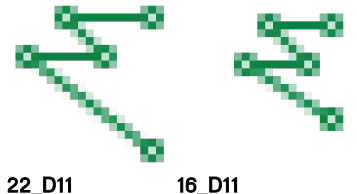

22\_D11 16\_D11 vectorediting-tools insert-polyline

#### org.gvsig.vectorediting.lib.prov.polyline.PolylineEditingLibrary

../extensiones/org.gvsig.vectorediting.app.mainplugin/lib/org.gvsig.vectorediting.lib.prov.polyline-1.0.7 jar!/images/vectorediting-tools/insert-polyline.png

Guía de estilo para el desarrollo de botones en

gvSIG desktop

#### III.34.13 Insertar Rectángulo Relleno

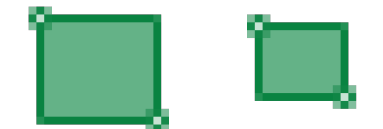

22\_D13 16\_D13 vectorediting-tools insert-filled-rectangle

org.gvsig.vectorediting.lib.prov.rectangle.RectangleEditingLibrary

../extensiones/org.gvsig.vectorediting.app.mainplugin/lib/org.gvsig.vectorediting.lib.prov.rectangle-1.0.7 jar!/images/vectorediting-tools/insert-filled-rectangle.png

#### III.34.14 Insertar Rectángulo

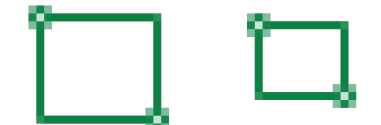

22\_D14 16\_D14 vectorediting-tools

insert-rectangle

org.gvsig.vectorediting.lib.prov.rectangle.RectangleEditingLibrary

../extensiones/org.gvsig.vectorediting.app.mainplugin/lib/org.gvsig.vectorediting.lib.prov.rectangle-1.0.7.jar!/images/vectorediting-tools/insert-rectangle.png,

#### III.34.15 Insertar Línea

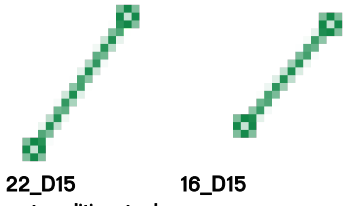

vectorediting-tools insert-line

#### org.gvsig.vectorediting.lib.prov.line.LineEditingLibrary

../extensiones/org.gvsig.vectorediting.app.mainplugin/lib/org.gvsig.vectorediting.lib.prov.line-10.7 jarl/images/vectorediting-tools/insert-line.png

#### III.34.16 Insertar Arco

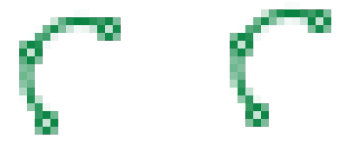

22\_D16 16\_D16 vectorediting-tools insert-arc

org.gvsig.vectored iting.lib.prov.arc.ArcEditingLibrary

../extensiones/org.gvsig.vectorediting.app.mainplugin/lib/org.gvsig.vectorediting.lib.prov.arc-1.0.7.jarl/images/vectorediting-tools/insert-arc.png

27

Guía de estilo para el desarrollo de botones en gvSIG desktop

#### III.34.17 Insertar Curva Spline Rellena

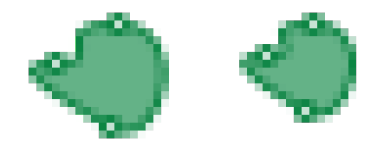

22\_D17 16\_D17 vectorediting-tools insert-filled-spline

org.gvsig.vectorediting.lib.prov.spline.SplineEditingLibrary

../extensiones/org.gvsig.vectorediting.app.mainplugin/lib/org.gvsig.vectorediting.lib.prov.spline-1.0.7 jar!/images/vectorediting-tools/insert-filled-spline.png

#### III.34.18 Insertar Curva Spline

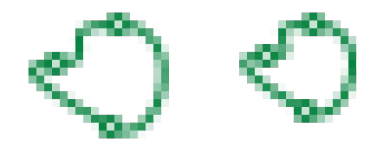

 22\_D18
 16\_D18

 vectorediting-tools
 insert-spline

 org.gvsig.vectorediting.lib.prov.spline.SplineEditingLibrary
 ../extensiones/org.gvsig.vectorediting.app.mainplugin/lib/org.gvsig.vectorediting.lib.prov.spline-1.0.7,jar!/images/vectorediting-tools/insert-spline.png

#### III.34.19 Matriz Polar de Geometrías

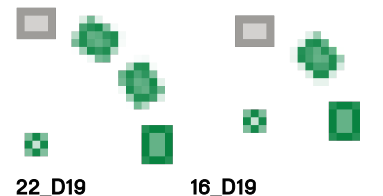

22\_D19 16\_ vectorediting-tools

insert-polar-matrix

#### org.gvsig.vectorediting.lib.prov.polarmatrix.PolarMatrixEditingLibrary

../extensiones/org.gvsig.vectorediting.app.mainplugin/lib/org.gvsig.vectorediting.lib.prov.polarmatrix-1.0.7.jar!/images/vectorediting-tools/insert-polar-matrix.png

# III.34.20 Matriz Rectangular de Geometrías

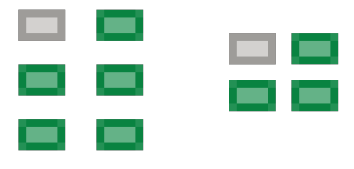

22\_D20 16\_D20

vectorediting-tools

insert-rectangular-matrix

org.gvsig.vectorediting.lib.prov.rectangularmatrix.RectangularMatrixEditingLibrary

../extensiones/org.gvsig.vectorediting.app.mainplugin/lib/org.gvsig.vectorediting.lib.prov.rectangularmatrix-1.0.7.jar!/images/vectorediting-tools/insert-rectangular-matrix.png

Guía de estilo para el desarrollo de botones en

gvSIG desktop

#### III.34.21 Insertar Autopolígono

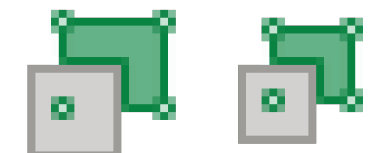

22\_D21 16\_D21 vectorediting-tools

insert-autopolygon

#### org.gvsig.vectorediting.lib.prov.autopolygon.AutopolygonEditingLibrary

../extensiones/org.gvsig.vectorediting.app.mainplugin/lib/org.gvsig.vectorediting.lib.prov.autopolygon-1.0.7.jar!/images/vectorediting-tools/insert-autopolygon.png

#### III.34.22 Insertar Geometría Paralela

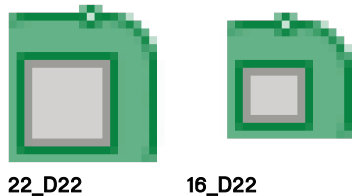

22\_D22 modify-offset

#### org.gvsig.vectore diting.offset.lib.prov.offset.Offset Editing Library

../extensiones/org.gvsig.vectorediting.offset.app.mainplugin/lib/org.gvsig.vectorediting.offset.lib.prov.offset-10.19.jar!/images/vectorediting-offset.lib.prov.offset-10.19.jar!/images/vectorediting-offset.lib.prov.offset-10.19.jar!/images/vectorediting-offset.lib.prov.offset-10.19.jar!/images/vectorediting-offset.lib.prov.offset-10.19.jar!/images/vectorediting-offset.lib.prov.offset-10.19.jar!/images/vectorediting-offset.lib.prov.offset-lib.prov.offset-litools/modify-offset.png

# III4 Grupo Editar

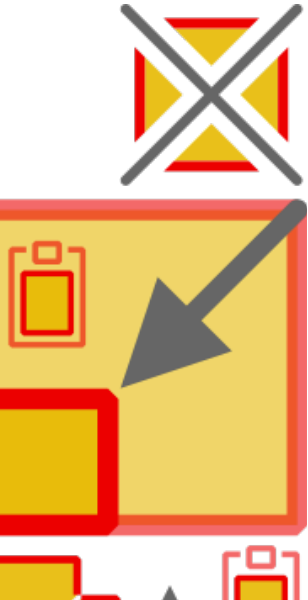

El grupo "Editar" reúne los botones que permiten modificar geometrías existentes.

Son elementos conceptuales relevantes los siguientes:

- La geometría editada
- La transformación

Este conjunto de botones reúne acciones disímiles y en algunos casos altamente complejas.

Se adopta como criterio general evitar la representación de objetos físicos, como tijeras o dinamitas, y en su lugar representar los efectos de corte y explosión en la geometría.

Se reconoce sin embargo que algunas convenciones son fuertes en la comunicación visual del software y evitar algunos de dichos objetos dificulta la lectura.

Utiliza los colores amarillo y rojo para representar selección y transformación.

#### III4.1 Convención de colores

· Geometrías transformadas: amarillo+rojo

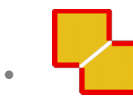

- Relleno: RGBA(230,185,0,229)
- Borde: RGBA(236,0,0,255)
- Geometría de origen: amarillo+rojo+transparencia

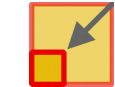

- Relleno: RGBA(230,185,0,150)
- Borde: RGBA(236,0,0,150)
- Operación de transformación: gris

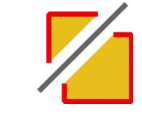

• Borde: RGBA(102,102,120,255)

#### III4.2 Recomendaciones generales

- Todo botón debe incluir una representación del resultado: Geometría transformada.
- El color de geometría de origen se utiliza de forma flexible dada la complejidad de algunas transformaciones.

#### III4.3 Botones propuestos 22x22 y 16x16

III4.3.1 Mover Geometría

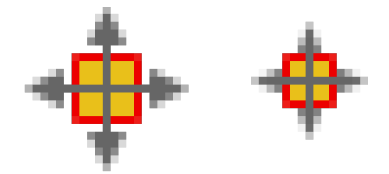

22\_E1 16\_E1 vectorediting-tools modify-move

#### org.gvsig.vectored iting.lib.prov.move.MoveEditingLibrary

../extensiones/org.gvsig.vectorediting.app.mainplugin/lib/org.gvsig.vectorediting.lib.prov.move-1.0.7, jar!/images/vectorediting-tools/modify-move.png

### III4.3.2 Rotar Geometría

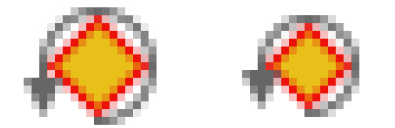

22\_E2 16\_E2 vectorediting-tools

modify-rotate

#### org.gvsig.vectorediting.lib.prov.rotate.RotateEditingLibrary

../extensiones/org.gvsig.vectored iting.app.mainplugin/lib/org.gvsig.vectored iting.lib.prov.rotate-1.0.7 jar!/images/vectored iting-tools/modify-rotate.png

### III4.3.3 Escalar Geometría

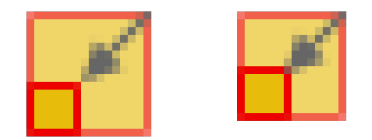

22\_E3 16\_E3 vectorediting-tools modify-scale

#### org.gvsig.vectored iting.lib.prov.scale.ScaleEditingLibrary

../extensiones/org.gvsig.vectorediting.app.mainplugin/lib/org.gvsig.vectorediting.lib.prov.scale-1.0.7.jarl/images/vectorediting-tools/modify-scale.png

#### III4.34 Duplicar Geometría

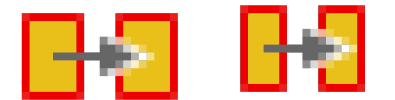

22\_E4 16\_E4 vectorediting-tools modify-duplicate

#### org.gvsig.vectorediting.lib.prov.duplicate.DuplicateEditingLibrary

../extensiones/org.gvsig.vectorediting.app.mainplugin/lib/org.gvsig.vectorediting.lib.prov.duplicate-1.0.7.jarl/images/vectorediting-tools/modifyduplicate.png

#### III4.3.5 Geometría Simétrica

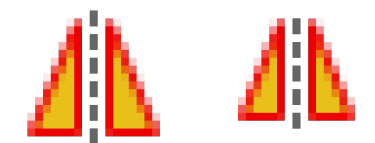

22\_E5 16\_E5 vectorediting-tools modify-symmetry

org.gvsig.vectorediting.symmetry.lib.prov.symmetry.SymmetryEditingLibrary

../extensiones/org.gvsig.vectorediting.symmetry.app.mainplugin/lib/org.gvsig.vectorediting.symmetry.lib.prov.symmetry-1.0.6.jar!/images/vectorediting-tools/modify-symmetry.png

# III4.3.6 Polígono Interno

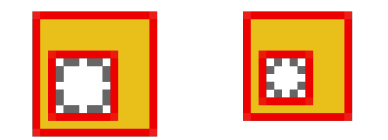

22\_E6 16\_E6 vectorediting-tools

modify-internal-polygon

#### org. gvsig. vectore diting. lib. prov. internal polygon. Internal Polygon Editing Library

../extensiones/org.gvsig.vectorediting.app.mainplugin/lib/org.gvsig.vectorediting.lib.prov.internalpolygon-1.0.7 jar!/images/vectorediting-tools/modify-internal-polygon.png

#### III4.3.7 Partir Geometría

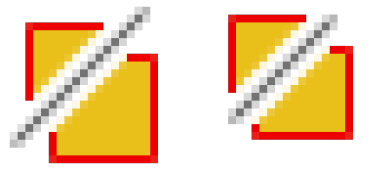

22\_E7 16\_E7 vectorediting-tools modify-split

org.gvsig.vectorediting.lib.prov.split.SplitEditingLibrary

../extensiones/org.gvsig.vectorediting.app.mainplugin/lib/org.gvsig.vectorediting.lib.prov.split-10.7 jar!/images/vectorediting-tools/modify-split.png

gvSIG desktop

#### III4.3.8 Unir Geometrías

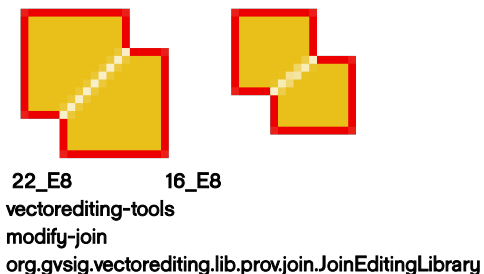

../extensiones/org.gvsig.vectorediting.app.mainplugin/lib/org.gvsig.vectorediting.lib.prov.join-1.0.7.jar!/images/vectorediting-tools/modify-join.png

### III4.3.9 Editar Vértice

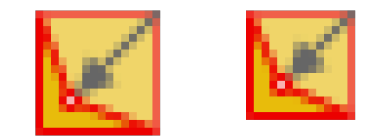

22\_E9 16\_E9 vectorediting-tools modify-edit-vertex

org.gvsig.vectorediting.lib.prov.editvertex.EditVertexEditingLibrary

../extensiones/org.gvsig.vectorediting.app.mainplugin/lib/org.gvsig.vectorediting.lib.prov.editvertex-1.0.7.jar!/images/vectorediting-tools/modify-editvertex.png

#### III4.3.10 Editar Vértice en un multipunto

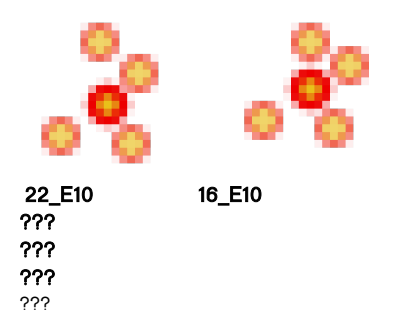

¡Este ícono no tiene un botón identificado!

### III4.3.11 Descomponer Geometría

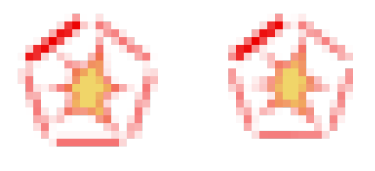

22\_E11 16\_E11 vectorediting-tools modify-explode-geometry org.gvsig.vectorediting.lib.prov.explode.ExplodeEditingLibrary

../extensiones/org.gvsig.vectorediting.app.mainplugin/lib/org.gvsig.vectorediting.lib.prov.explode-10.7 jar!/images/vectorediting-tools/modify-explode-geometry.png

#### III4.3.12 Partir línea por punto

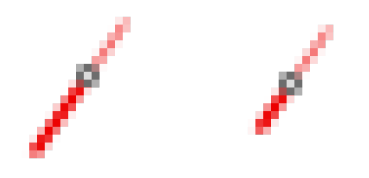

22\_E12 16\_E12 vectorediting-tools modify-split-line

#### org.gvsig.vectorediting.lib.prov.splitline.SplitLineEditingLibrary

../extensiones/org.gvsig.vectorediting.app.mainplugin/lib/org.gvsig.vectorediting.lib.prov.splitline-1.0.7.jarl/images/vectorediting-tools/modify-split-line.png

#### III4.3.13 Simplificar Geometría

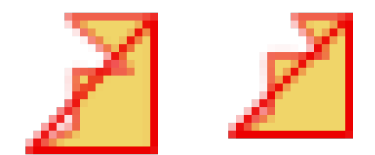

22\_E13 16\_E13 vectorediting-tools modify-simplify

org.gvsig.vectorediting.lib.prov.simplify.SimplifyEditingLibrary

../extensiones/org.gvsig.vectorediting.app.mainplugin/lib/org.gvsig.vectorediting.lib.prov.simplify-1.0.7.jar!/images/vectorediting-tools/modify-simplify.png

#### IIIA.3.14 Estirar Geometría

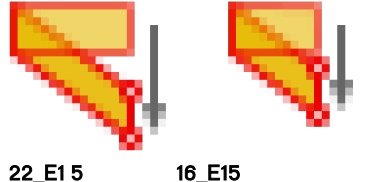

vectorediting-tools

modify-stretch

#### org.gvsig.vectored iting.lib.prov.stretch.StretchEditingLibrary

../extensiones/org.gvsig.vectorediting.app.mainplugin/lib/org.gvsig.vectorediting.lib.prov.stretch-10.7 jar!/images/vectorediting-tools/modify-stretch.png

#### III4.3.15 Alargar línea hasta objeto

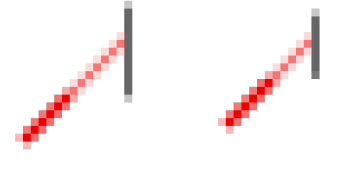

22\_E16 16\_E16 vectorediting-tools modify-extend-line org.gvsig.vectorediting.lib.prov.extendline.ExtendLineEditingLibrary

../extensiones/org.gvsig.vectorediting.app.mainplugin/lib/org.gvsig.vectorediting.lib.prov.extendline-1.0.7.jar!/images/vectorediting-tools/modifyextend-line.png

34

Guía de estilo para el desarrollo de botones en

gvSIG desktop

#### III4.3.16 Recortar línea por objeto

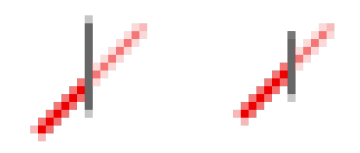

22\_E17 16\_E17 vectorediting-tools modify-trim-line ora avera vectorediting lib provitrim

org.gvsig.vectorediting.lib.prov.trimline.TrimLineEditingLibrary

../extensiones/org.gvsig.vectorediting.app.mainplugin/lib/org.gvsig.vectorediting.lib.prov.trimline-1.0.7.jar!/images/vectorediting-tools/modify-trim-line.png

III4.3.17 Suavizar línea

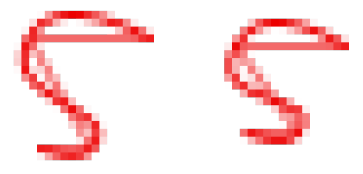

22\_E18 16\_E18

vectorediting-tools modify-smooth-line

org.gvsig.vectorediting.lib.prov.smoothline.SmoothLineEditingLibrary

../extensiones/org.gvsig.vectorediting.app.mainplugin/lib/org.gvsig.vectorediting.lib.prov.smoothline-1.0.7.jar!/images/vectorediting-tools/modify-smooth-line.png

### III4.3.18 Copiar elementos

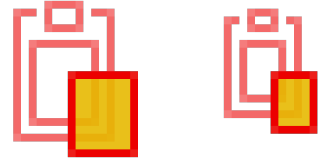

22\_E1 9 16\_E19

action layer-modify-clipboard-copy org.gvsig.app.mainplugin

../extensiones/org.gvsig.app.mainplugin/images/action/layer-modify-clipboard-copy.png

#### IIIA.3.19 Pegar elementos

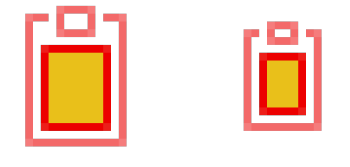

22\_E20 16\_E20 action layer-modify-clipboard-paste org.gvsig.app.mainplugin /extensiones/org.gvsig.app.mainplugin/images/action/lauer-modifu-clii

../extensiones/org.gvsig.app.mainplugin/images/action/layer-modify-clipboard-paste.png

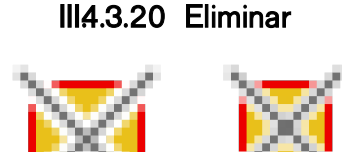

22\_E21 16\_E21 vectorediting-tools remove

org.gvsig.vectorediting.lib.prov.remove.RemoveEditingLibrary

../extensiones/org.gvsig.vectorediting.app.mainplugin/lib/org.gvsig.vectorediting.lib.prov.remove-1.0.7.jar!/images/vectorediting-tools/remove.png

#### IIIA.3.21 Invertir Dirección

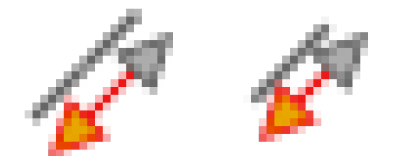

22\_E22 16\_E22

vectorediting-tools

modify-reverse-direction

org. gvsig. vectore diting. lib. prov. reverse direction. Reverse Direction Editing Library

../extensiones/org.gvsig.vectorediting.app.mainplugin/lib/org.gvsig.vectorediting.lib.prov.reversedirection-1.0.59, jar!/images/vectorediting-tools/modify-reverse-direction.png

#### IIIA.3.22 Convertir a Polilínea

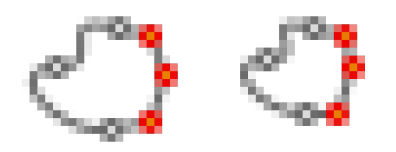

22\_E23 16\_E23

vectorediting-tools

modify-convert-to-polyline

org.gvsig.vectore diting.lib.prov.convert to polyline.Convert To Polyline Library

../extensiones/org.gvsig.vectorediting.app.mainplugin/lib/org.gvsig.vectorediting.lib.prov.converttopolyline-1.0.59.jar!/images/vectorediting-tools/modify-convert-to-polyline.png

#### III4.3.23 Editar Atributos

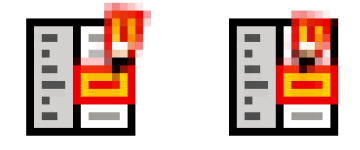

22\_E24 16\_E24 vectorediting attribute-editor org.gvsig.attributeeditor.app.mainplugin

../extensiones/org.gvsig.attributeeditor.app.mainplugin/images/action/attribute-editor.png

# III.5 Grupo Herramientas para tablas

Este grupo presenta como unidad visual la representación del objeto tabla, aunque sus colores refieren a la edición, inserción y selección, según sea el caso.

#### 111.5.1 Botones propuestos 22x22 y 16x16

#### III.5.1.1 (Insertar datos automáticos) Calculadora de campos

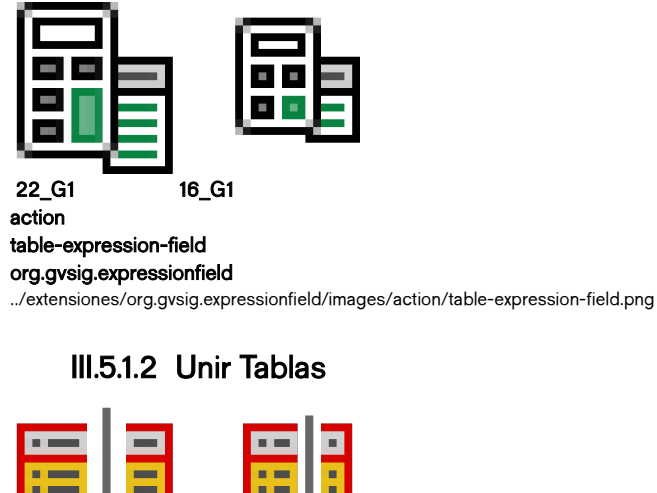

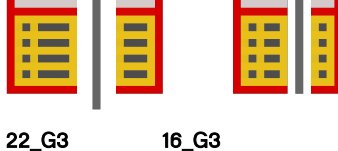

22 G3 action

table-create-link

org.gvsig.app.document.table.app.mainplugin

../extensiones/org.gvsig.app.document.table.app.mainplugin/images/action/table-create-link.png

# III.5.1.3 Romper Unión entre Tablas

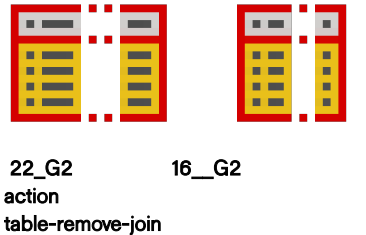

org.gvsig.daltransform.app.join

../extensiones/org.gvsig.daltransform.app.join/images/action/table-remove-join.png
III.5.14 Enlazar Tablas

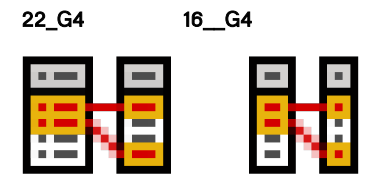

table-create-join

org.gvsig.daltransform.app.join

../extensiones/org.gvsig.daltransform.app.join/images/action/table-create-join.png

## III.5.1.5 Romper Enlace entre Tablas

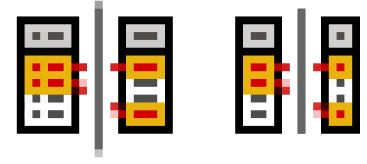

22\_G5

action

table-remove-link

org.gvsig.app.document.table.app.mainplugin

16\_\_G5

../extensiones/org.gvsig.app.document.table.app.mainplugin/images/action/table-remove-link.png

## III.5.1.6 Crear Campo de Superficie

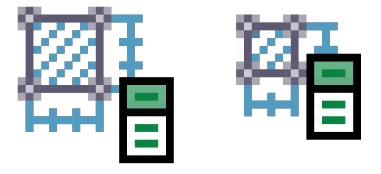

22\_G6 16\_G6

action table-add-area

org.gvsig.geometrymeasurement.app.mainplugin

../extensiones/org.gvsig.geometrymeasurement.app.mainplugin/images/action/table-add-area.png

## III.5.1.7 Crear Campo de Perímetro

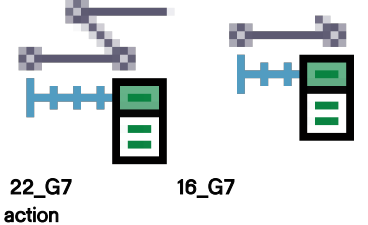

table-add-perimeter

org.gvsig.geometrymeasurement.app.mainplugin

../extensiones/org.gvsig.geometrymeasurement.app.mainplugin/images/action/table-add-perimeter.png

#### III.5.1.8 Crear Campo de Coordenadas

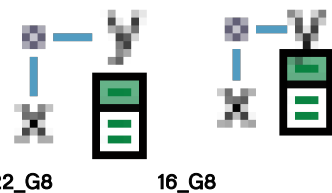

22\_G8 action table-add-xy

org.gvsig.geometrymeasurement.app.mainplugin

../extensiones/org.gvsig.geometrymeasurement.app.mainplugin/images/action/table-add-xy.png

## III.5.1.9 Imprimir

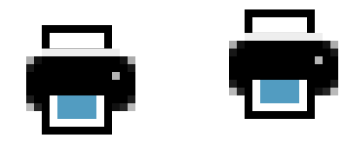

22\_G9 16\_G9 action application-print org.gvsig.app.document.layout2.app.mainplugin ../extensiones/org.gvsig.app.document.layout2.app.mainplugin/images/action/application-print.png

action

document-print

org.gvsig.app.document.table.app.mainplugin

16\_\_G10

../extensiones/org.gvsig.app.document.table.app.mainplugin/images/action/document-print.png

## III.5.1.10 Comenzar Edición de Tabla

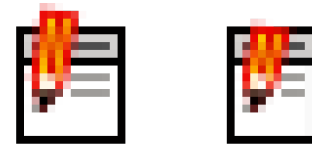

22\_G10 action

table-start-editing org.gvsig.app.document.table.app.mainplugin ../extensiones/org.gvsig.app.document.table.app.mainplugin/images/action/table-start-editing.png

## III.5.1.11 Terminar Edición de Tablas

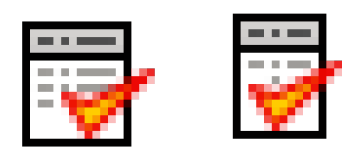

22\_G11

16\_\_G11

action table-stop-editing org.gvsig.app.document.table.app.mainplugin

../extensiones/org.gvsig.app.document.table.app.mainplugin/images/action/table-stop-editing.png

#### III.5.1.12 Crear Campo

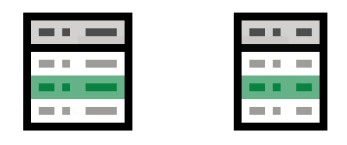

22\_G12

16\_G12

action table-add-row

org.gvsig.app.document.table.app.mainplugin

../extensiones/org.gvsig.app.document.table.app.mainplugin/images/action/table-add-row.png

# III.5.1.13 Crear Campo

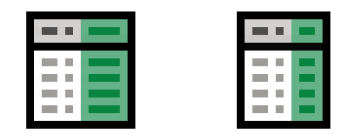

22\_G13

16\_G13

action table-add-column

org.gvsig.app.document.table.app.mainplugin

../extensiones/org.gvsig.app.document.table.app.mainplugin/images/action/table-add-column.png

## III.5.1.14 Eliminar Campo

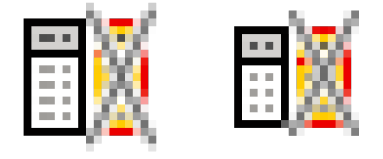

16\_G14

22\_G14

action

table-remove-column org.gvsig.app.document.table.app.mainplugin

../extensiones/org.gvsig.app.document.table.app.mainplugin/images/action/table-remove-column.png

#### III.5.1.15 Renombrar Campo

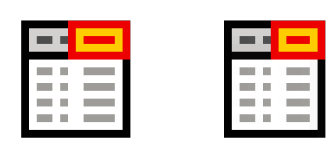

22\_G15

16\_\_G15

action table-rename-column

org.gvsig.app.document.table.app.mainplugin

../extensiones/org.gvsig.app.document.table.app.mainplugin/images/action/table-rename-column.png

#### III.5.1.16 Eliminar Fila

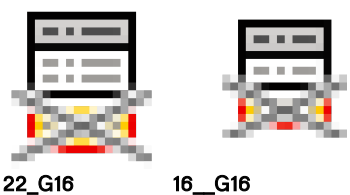

22\_G16 action

table-remove-row

org.gvsig.app.document.table.app.mainplugin

../extensiones/org.gvsig.app.document.table.app.mainplugin/images/action/table-remove-row.png

## III.5.1.17 Modificar la Estructura de Tabla

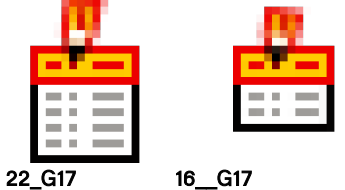

action table-column-manager

org.gvsig.app.document.table.app.mainplugin

../extensiones/org.gvsig.app.document.table.app.mainplugin/images/action/table-column-manager.gif

#### III.5.1.18 Ordenar Ascendente

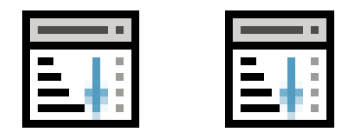

22\_G18

16\_G18 action

table-order-asc

org.gvsig.app.document.table.app.mainplugin

../extensiones/org.gvsig.app.document.table.app.mainplugin/images/action/table-order-asc.png

#### III.5.1.19 Ordenar Descendente

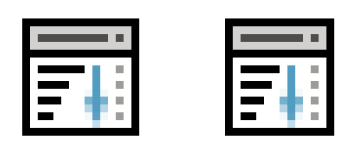

16\_G19

action table-order-desc

22\_G19

org.gvsig.app.document.table.app.mainplugin

../extensiones/org.gvsig.app.document.table.app.mainplugin/images/action/table-order-desc.png

#### III.5.1.20 Mover la Selección Arriba

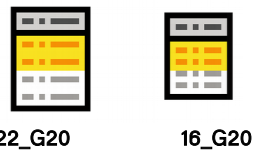

22\_G20

action selection-move-up

org.gvsig.app.document.table.app.mainplugin

../extensiones/org.gvsig.app.document.table.app.mainplugin/images/action/selection-move-up.png

## III.5.1.21 Desactivar Mover la Selección Arriba

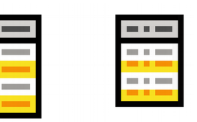

22\_G21

action

selection-disable-move-up

org.gvsig.app.document.table.app.mainplugin

16\_G21

../extensiones/org.gvsig.app.document.table.app.mainplugin/images/action/selection-disable-move-up.png

## III.5.1.22 Pegar Filas

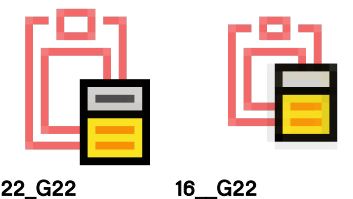

22 G22 action edit-paste

org.gvsig.app.mainplugin

../extensiones/org.gvsig.app.mainplugin/images/action/edit-paste.png

#### III.5.1.23 Cortar Filas

16\_\_G23

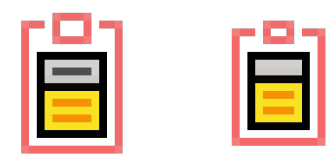

22\_G23 action

edit-cut

org.gvsig.app.mainplugin

../extensiones/org.gvsig.app.mainplugin/images/action/edit-cut.png

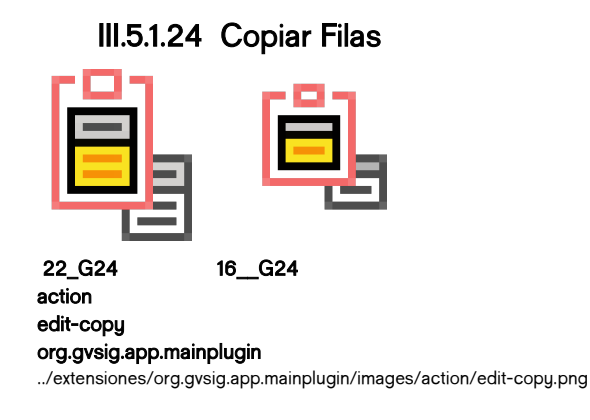

#### III.5.1.25

# III.6 Grupo Herramientas para mapas

Los mapas son espacios de composición visual de elementos gráficos. En tanto elementos gráficos y elemento geográficos a veces se parecen, es importante diferenciarlos. Se utiliza borde negro para todos los elementos gráficos. También se representan los 8 handles de los mismos para comunicar su selección (a diferencia del color amarillo utilizado para la selección de objetos geográficos).

## III.6.1 Botones propuestos 22x22 y 16x16

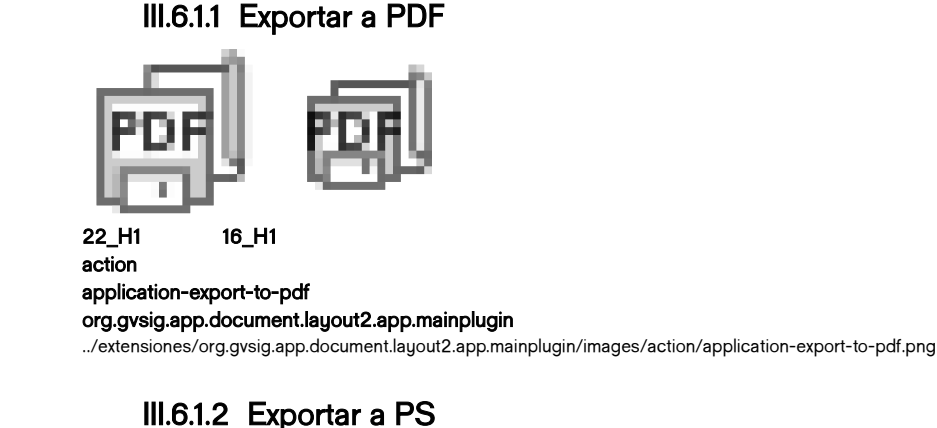

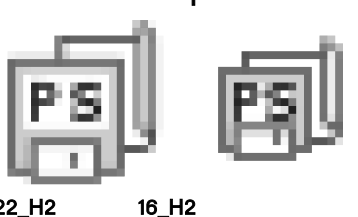

22\_H2 action

application-export-to-postscript

org.gvsig.app.document.layout2.app.mainplugin

../extensiones/org.gvsig.app.document.layout2.app.mainplugin/images/action/application-export-to-postscript.png

#### III.6.1.3 Insertar Punto (mapa)

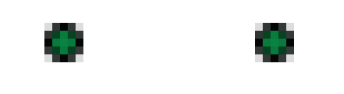

22\_H3 16\_H3

action layout-insert-point org.gvsig.app.document.layout2.app.mainplugin

../extensiones/org.gvsig.app.document.layout2.app.mainplugin/images/action/layout-insert-point.png

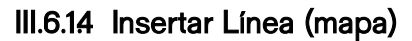

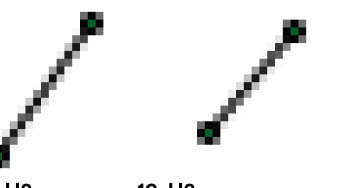

 22\_H8
 16\_H8

 action
 Igyout-insert-line

 layout-insert-line
 org.gvsig.app.document.layout2.app.mainplugin

 ../extensiones/org.gvsig.app.document.layout2.app.mainplugin/images/action/layout-insert-line.png

#### III.6.1.5 Insertar Polilínea (mapa)

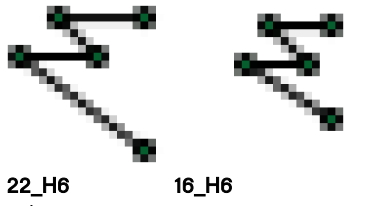

action layout-insert-polyline org.gvsig.app.document.layout2.app.mainplugin

../extensiones/org.gvsig.app.document.layout2.app.mainplugin/images/action/layout-insert-polyline.png

## III.6.1.6 Insertar Polígono (mapa)

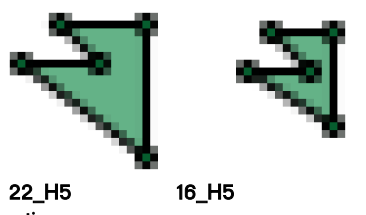

action layout-insert-polygon org.gvsig.app.document.layout2.app.mainplugin .../extensiones/org.gvsig.app.document.layout2.app.mainplugin/images/action/layout-insert-polygon.png

44

#### III.6.1.7 Insertar Rectángulo (mapa)

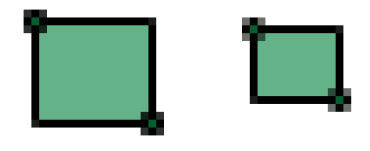

22\_H7 16\_H7

action layout-insert-rectangle org.gvsig.app.document.layout2.app.mainplugin

../extensiones/org.gvsig.app.document.layout2.app.mainplugin/images/action/layout-insert-rectangle.png

## III.6.1.8 Insertar Círculo (mapa)

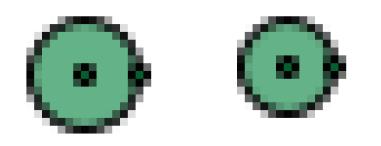

 22\_H4
 16\_H4

 action
 layout-insert-circle

 org.gvsig.app.document.layout2.app.mainplugin
 .../extensiones/org.gvsig.app.document.layout2.app.mainplugin/images/action/layout-insert-circle.png

#### III.6.1.9 Insertar Texto

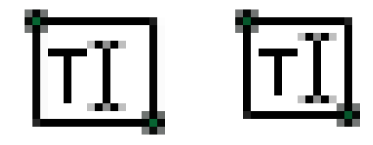

22\_H9

action layout-insert-text

org.gvsig.app.document.layout2.app.mainplugin

16\_H9

../extensiones/org.gvsig.app.document.layout2.app.mainplugin/images/action/layout-insert-text.png

#### III.6.1.10 Insertar Imagen

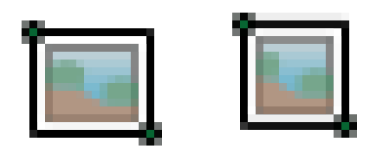

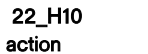

16\_H10

layout-insert-image

org.gvsig.app.document.layout2.app.mainplugin

../extensiones/org.gvsig.app.document.layout 2.app.mainplug in/images/action/layout-insert-image.png

gvSIG desktop

#### III.6.1.11 Insertar Vista

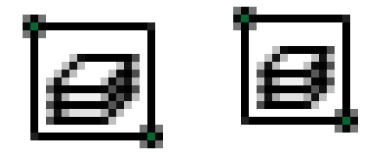

22\_H14

16\_H14

action layout-insert-view

org.gvsig.app.document.layout2.app.mainplugin

../extensiones/org.gvsig.app.document.layout2.app.mainplugin/images/action/layout-insert-view.png

## III.6.1.12 Insertar Gráfica

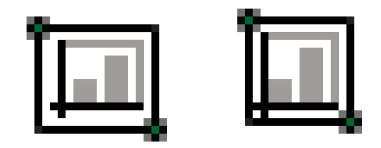

22\_H11 16\_H11 icons layout-insert-chart images ../extensiones/org.gvsig.chart.app.layoutplugin/images/icons/addChart.png

#### III.6.1.13 Insertar Leyenda

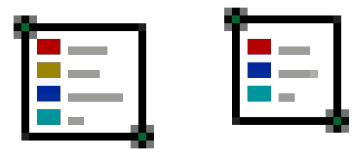

22\_H13

action layout-insert-legend

org.gvsig.app.document.layout2.app.mainplugin

16\_H13

../extensiones/org.gvsig.app.document.layout2.app.mainplugin/images/action/layout-insert-legend.png

#### III.6.1.14 Insertar Cajetín

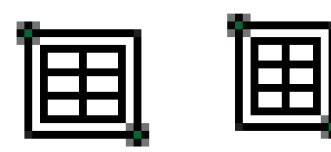

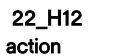

16\_H12

layout-insert-box

org.gvsig.app.document.layout2.app.mainplugin

../extensiones/org.gvsig.app.document.layout 2.app.mainplug in/images/action/layout-insert-box.png

#### III.6.1.15 Insertar Localizador

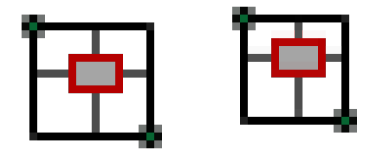

22\_H15

action layout-insert-locator

org.gvsig.app.document.layout2.app.mainplugin

16\_H15

../extensiones/org.gvsig.app.document.layout2.app.mainplugin/images/action/layout-insert-locator.png

#### III.6.1.16 Insertar Rosa de los vientos

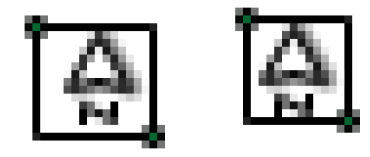

22\_H16 action

action layout-insert-north org.gvsig.app.document.layout2.app.mainplugin ../extensiones/org.gvsig.app.document.layout2.app.mainplugin/images/action/layout-insert-north.png

#### III.6.1.17 Insertar Escala

16\_H16

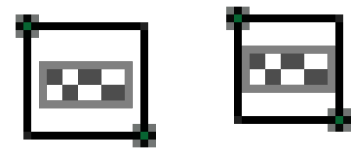

22\_H17

action layout-insert-scalebar

org.gvsig.app.document.layout2.app.mainplugin

16\_H17

../extensiones/org.gvsig.app.document.layout2.app.mainplugin/images/action/layout-insert-scalebar.png

#### III.6.1.18 Insertar Marco

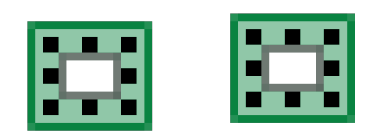

| 22_H18 |  |
|--------|--|
| action |  |

16\_H18

layout-graphic-add-border

org.gvsig.app.document.layout2.app.mainplugin

../extensiones/org.gvsig.app.document.layout 2.app.mainplug in/images/action/layout-graphic-add-border.png

III.6.1.19 Cambiar Posición y tamaño de objeto (mapa)

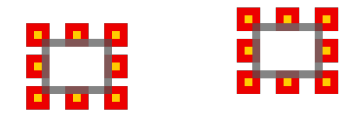

22\_H19

16\_H19

action layout-graphic-position org.gvsig.app.document.layout2.app.mainplugin

../extensiones/org.gvsig.app.document.layout2.app.mainplugin/images/action/layout-graphic-position.png

## III.6.1.20 Enviar al Frente

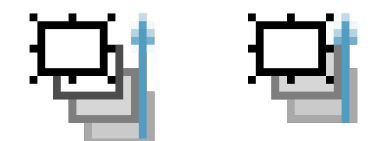

22\_H20 16\_H20 action layout-graphic-bring-to-front org.gvsig.app.document.layout2.app.mainplugin ../extensiones/org.gvsig.app.document.layout2.app.mainplugin/images/action/layout-graphic-bring-to-front.png

## III.6.1.21 Enviar al Fondo

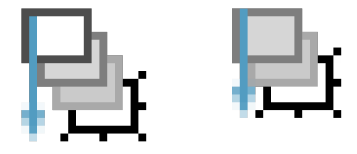

22\_H21 16\_H21 action

layout-graphic-send-back

org.gvsig.app.document.layout2.app.mainplugin

16\_\_H22

../extensiones/org.gvsig.app.document.layout2.app.mainplugin/images/action/layout-graphic-send-back.png

## III.6.1.22 Mover Vértice de Objeto (mapa)

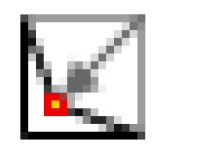

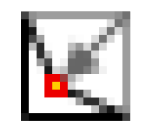

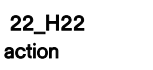

layout-graphic-edit-vertex org.gvsig.app.document.layout2.app.mainplugin ../extensiones/org.gvsig.app.document.layout2.app.mainplugin/images/action/layout-graphic-edit-vertex.png

48

III.6.1.23 Agrupar

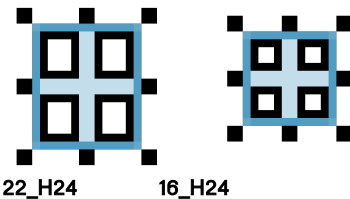

action layout-graphic-group org.gvsig.app.document.layout2.app.mainplugin

../extensiones/org.gvsig.app.document.layout2.app.mainplugin/images/action/layout-graphic-group.png

#### III.6.1.24 Desagrupar

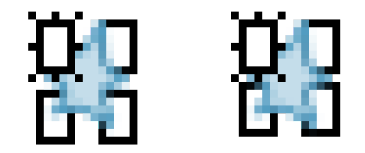

 22\_H23
 16\_H23

 action
 Iayout-graphic-ungroup

 org.gvsig.app.document.layout2.app.mainplugin
 ../extensiones/org.gvsig.app.document.layout2.app.mainplugin/images/action/layout-graphic-ungroup.png

## III.6.1.25 Eliminar Objeto (mapa)

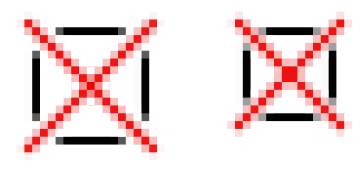

22\_H26 action 16\_\_H26

action edit-delete

org.gvsig.app.document.layout2.app.mainplugin

../extensiones/org.gvsig.app.document.layout2.app.mainplugin/images/action/edit-delete.png

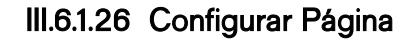

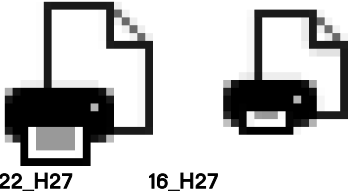

22\_H27 action

application-page-setup

org.gvsig.app.document.layout2.app.mainplugin

../extensiones/org.gvsig.app.document.layout 2.app.mainplug in/images/action/application-page-setup.gif

# III.7 Grupo Modo Gráficas

Este conjunto de botones contiene los relativos al módulo gráficas. Mayormente reproduce los objetos gráficos utilizados en otros conjuntos, como exportación a pdf y png, insertar y editar. Estos objetos se combinan con el objeto gráfica

#### III.7.1 Botones propuestos 22x22 y 16x16

#### III.7.1.1 Crear Nuevo Gráfico

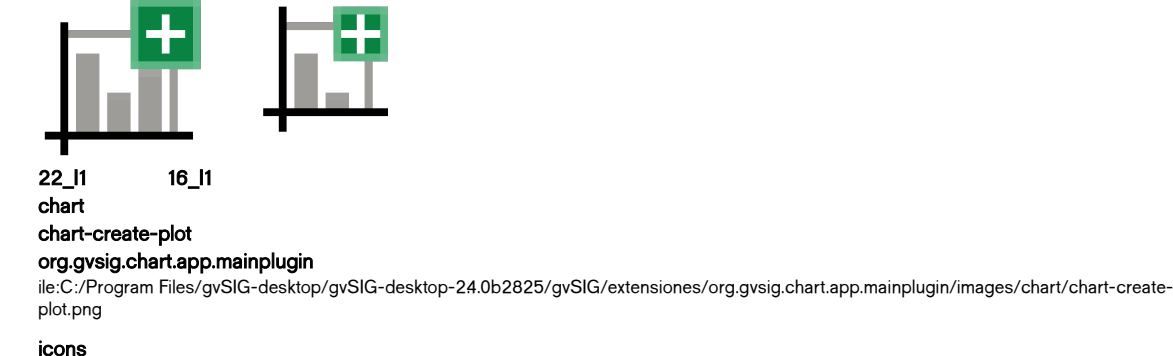

layout-insert-chart

images

../extensiones/org.gvsig.chart.app.layoutplugin/images/icons/addChart.png

## III.7.1.2 Editar el gráfico actual

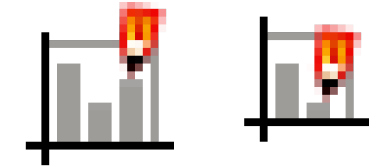

22\_l2 16\_l2 chart chart-edit-plot org.gvsig.chart.app.mainplugin/images/chart/chart-edit-plot.png ../extensiones/org.gvsig.chart.app.mainplugin/images/chart/chart-edit-plot.png

# III.7.1.3 Exportar el gráfico actual PDF

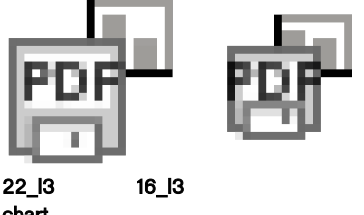

chart chart-export-pdf

org.gvsig.chart.app.mainplugin ../extensiones/org.gvsig.chart.app.mainplugin/images/chart/chart-export-pdf.png

## III.7.14 Exportar el gráfico actual PNG

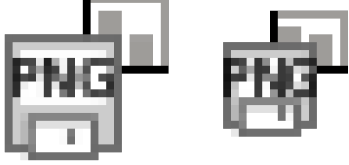

22\_I4 16\_I4 chart chart-export-png org.gvsig.chart.app.mainplugin ../extensiones/org.gvsig.chart.app.mainplugin/images/chart/chart-export-png.png

# III.8 Grupo gvSIG general (J)

## III.8.1 Botones propuestos 22x22 y 16x16

#### III.8.1.1 Nuevo Proyecto

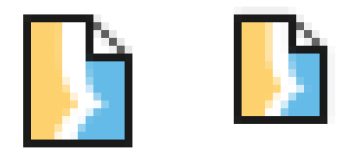

22\_J1 16\_J1 application-project-new org.gvsig.app.mainplugin ../extensiones/org.gvsig.app.mainplugin/images/action/application-project-new.png

## III.8.1.2 Abrir proyecto

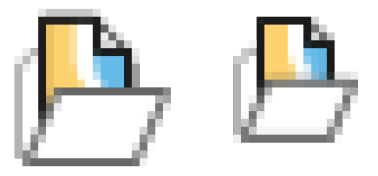

22\_J2 16\_J2 application-project-open org.gvsig.app.mainplugin .../extensiones/org.gvsig.app.mainplugin/images/action/application-project-open.png

## III.8.1.3 Guardar Proyecto

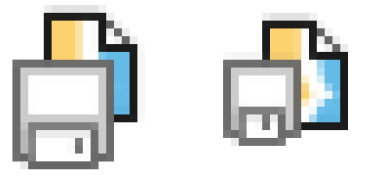

22\_J3 16\_J3 application-project-save org.gvsig.app.mainplugin

../extensiones/org.gvsig.app.mainplugin/images/action/application-project-save.png

#### III.8.14 Guardar Proyecto como

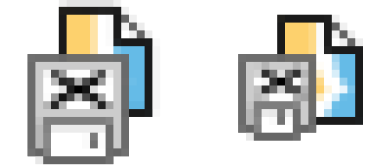

22\_J4 16\_J4 application-project-save-as org.gvsig.app.mainplugin

../extensiones/org.gvsig.app.mainplugin/images/action/application-project-save-as.png

# III.8.1.5 Administrador de complementos

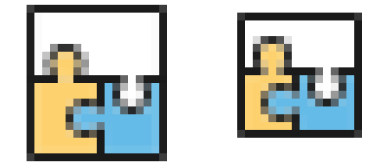

22\_J5 action

tools-addonsmanager

org.gvsig.installer.app.mainplugin

16\_J5

,,/extensiones/org.gvsig.installer.app.mainplugin/images/action/tools-addonsmanager.png

#### symbol-installer

wizard-make-symbol-package

org.gvsig.symbology.app.symbol installer

,,/extensiones/org.gvsig.symbology.app.symbolinstaller/images/symbol-installer/wizard-make-symbol-package.png

#### III.8.1.6 Salir

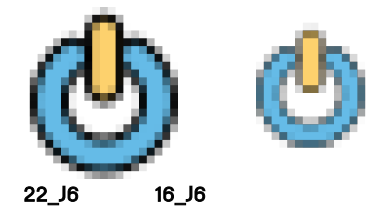

application-exit org.gvsig.coreplugin.app.mainplugin /gvSIG/extensiones/org.gvsig.coreplugin.app.mainplugin/images/action/application-exit.png

## III.8.1.7 Preferencias de la Aplicación

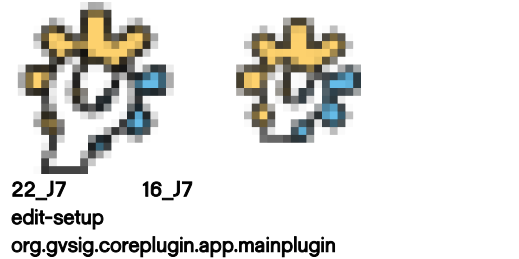

../extensiones/org.gvsig.coreplugin.app.mainplugin/images/action/edit-setup.png

#### III.8.1.8 Consola de Mensajes de Error

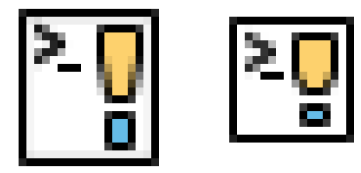

22\_J7 16\_J7 org.gvsig.coreplugin.app.mainplugin ../extensiones/org.gvsig.coreplugin.app.mainplugin/images/action/show-console.png

# III.9 Grupo consulta de información

Estos botones son utilizados para acceder a la información relativa a un elemento o un punto de la pantalla.

## III.9.1 Botones propuestos 22x22 y 16x16

III.9.1.1 Información por punto

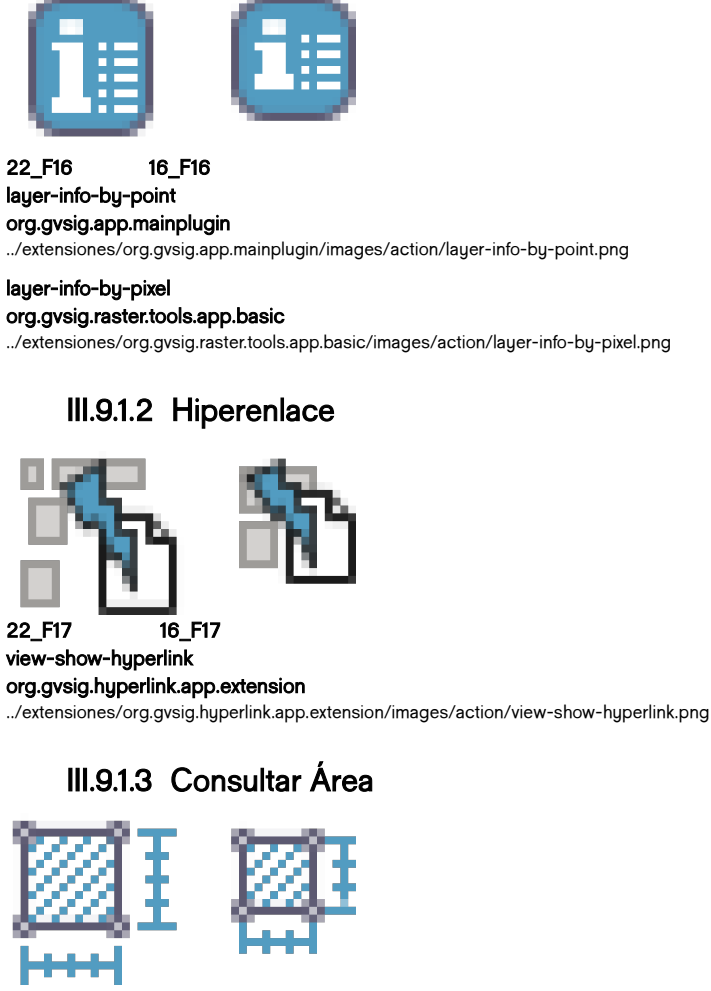

22\_k3 16\_k3 wfs-properties wfs-properties-query-area org.gvsig.wfs.app.mainplugin

../extensiones/org.gvsig.wfs.app.mainplugin/images/wfs-properties/wfs-properties-query-area.png

#### III.9.14 Consultar Distancia

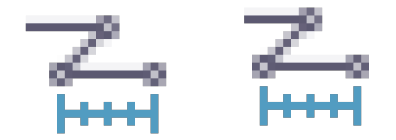

22\_K4 16\_K4 wfs-propertieswfs-properties-query-distance org.gvsig.wfs.app.mainplugin .../extensiones/org.gvsig.wfs.app.mainplugin/images/wfs-properties/wfs-view-query-distance

org.gvsig.app.mainplugin

../extensiones/org.gvsig.app.mainplugin/images/action/view-query-distance.png

#### III.9.1.5 Capturar Coordenadas

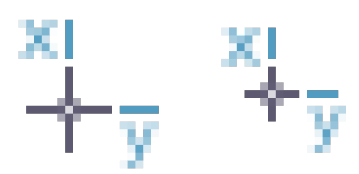

22\_k5 16\_k5 broken bullseye org.gvsig.geoprocess.app.mainplugin

../extensiones/org.gvsig.geoprocess.app.mainplugin/images/bullseye.gif

Proyecto de usabilidad de gvSlG Guía de estilo para el desarrollo de botones en gvSlG desktop

# III.10 Grupo Raster

Herramientas utilizadas para gestión de raster.

#### III.10.1 Botones propuestos 22x22 y 16x16

III.10.1.1 Capa Raster

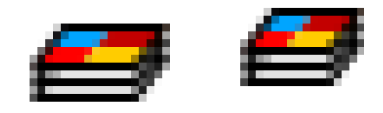

22\_F6 16\_F6 menu-layer-icon org.gvsig.raster.tools.app.basic ../extensiones/org.gvsig.raster.tools.app.basic/images/action/menu-layer-icon.png

## III.10.1.2 Exportar Raster

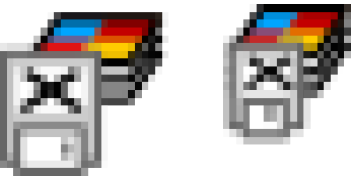

22\_M2 16\_M2

menu-raster-export org.gvsig.raster.tools.app.basic

../extensiones/org.gvsig.raster.tools.app.basic/images/action/menu-raster-export.png

## III.10.1.3 Raster multispectral

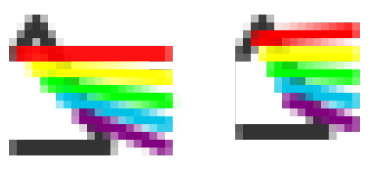

22\_M3 16\_M3 menu-multispectral-icon

org.gvsig.raster.mainplugin

../extensiones/org.gvsig.raster.mainplugin/images/action/menu-multispectral-icon.png

# III.11 Grupo Sistemas externos

Interacción de la vista con elementos externos (otros modos, sistema de archivos, servicios web, etc).

Los la vista de un vista cada vez más interactúa con datos y elementos provenientes de múltiples sistemas. En este grupo se incorporan aquellas herramientas más claramente orientadas a acceder a dichos sistemas.

#### III.11.1 Botones propuestos 22x22 y 16x16

#### III.11.1.1 Crear Capa de Eventos

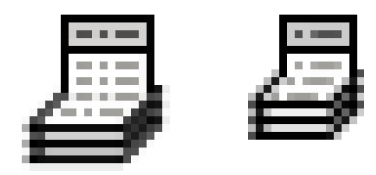

22\_L1 16\_L1 view-event-theme-add org.gvsig.daltransform.app.eventtheme .../extensiones/org.gvsig.daltransform.app.eventtheme/images/action/view-event-theme-add.png

#### III.11.1.2 Tabla de Atributos

| - |   |  |
|---|---|--|
| - | - |  |
|   |   |  |
|   |   |  |
|   |   |  |
|   |   |  |

 22\_L2
 16\_L2

 layer-show-attributes-table

 org.gvsig.app.document.table.app.mainplugin

 ../extensiones/org.gvsig.app.document.table.app.mainplugin/images/action/layer-show-attributes-table.ppg

## III.11.1.3 Vista 3D Plana

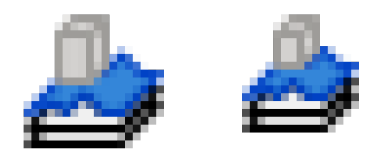

22\_L3 16\_L3 view3d flat-view-3d org.gvsig.view3d.app ../extensiones/org.gvsig.view3d.app/images/view3d/flat-view-3d.png

#### III.11.14 Vista 3D Esférica

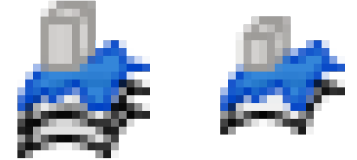

22\_L4 16\_L4 view3d spherical-view-3d org.gvsig.view3d.app

../extensiones/org.gvsig.view3d.app/images/view3d/spherical-view-3d.png

# III.11.1.5 Google Street View

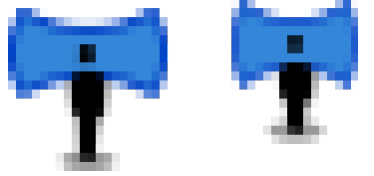

22\_L6 16\_L6 street-view\_16 org.gvsig.googlemaps.app.streetview  $../extensiones/org.gvsig.googlemaps.app.streetview/images/action/street-view\_16.png$ 

## III.11.1.6 Añadir Capa

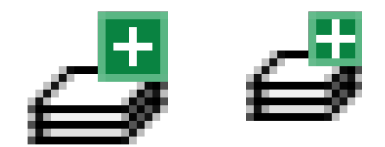

22\_L7 16\_L7 view-layer-add org.gvsig.app.mainplugin ../extensiones/org.gvsig.app.mainplugin/images/action/view-layer-add.png

## III.11.1.7 Búsqueda de Geodatos

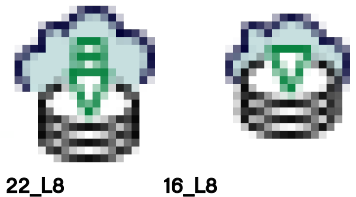

catalog catalog-search

org.gvsig.catalog.extension

../extensiones/org.gvsig.catalog.extension/images/catalog/catalog-search.png

gvSIG desktop

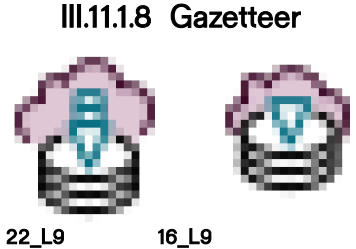

22\_L9 16\_L9 gazetteer gazetteer-search

org.gvsig.gazetteer.extension

../extensiones/org.gvsig.gazetteer.extension/images/gazetteer/gazetteer-search.png

# III.11.1.9 Exportar Capa

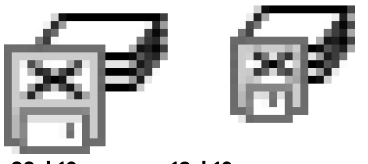

22\_L10 16\_L10 action layer-export org.gvsig.exportto.app.mainplugin ../extensiones/org.gvsig.exportto.app.mainplugin/images/action/layer-export.png

#### III.11.1.0 Sincronizar vista 3d a la vista

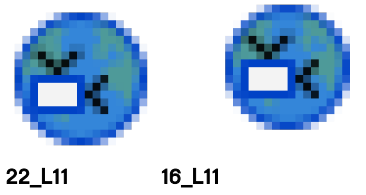

view3d synchronize-viewport-3d org.gvsig.view3d.app

../extensiones/extensiones/org.gvsig.view3d.app/images/view3d/synchronize-viewport-3d.png

## III.11.1.11 Nuevo Mapa

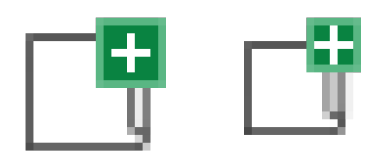

22\_L12 16\_L12

action application-layout-new

org.gvsig.app.document.layout2.app.mainplugin

../extensiones/org.gvsig.app.document.layout 2.app.mainplugin/images/action/application-layout-new.png

# III.12 Grupo herramientas de transformación

El grupo herramientas de transformación agrupa aquellas acciones destinadas a las transformación de los datos. En tanto algunos procesos de transformación como editar geometrías o insertar, ya tienen su propio código de colo, su sistema visual responde e muchos casos a su especificidad, esto da como resultado un grupo heterogéneo.

## III.12.1 Botones propuestos 22x22 y 16x16

#### III.12.1.1 Editar Capa

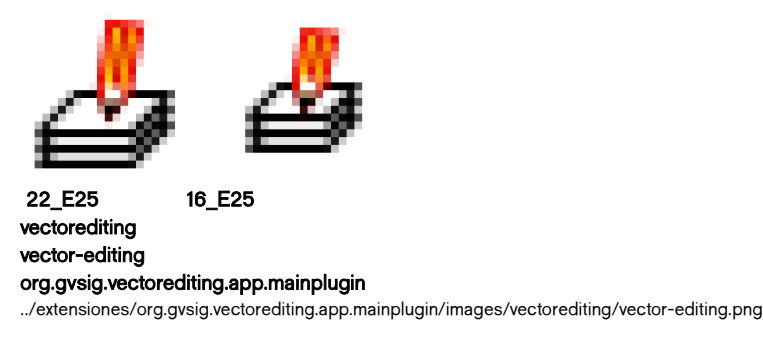

## III.12.1.2 Caja de Herramientas

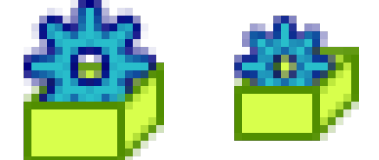

 22\_N2
 16\_N2

 menu-process-icon

 org.gvsig.raster.tools.app.basic

 ../extensiones/org.gvsig.raster.tools.app.basic/images/action/menu-process-icon.gif

# III.12.1.3 Script Launcher

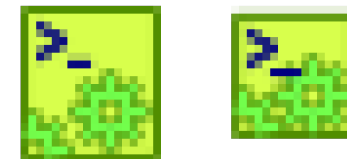

22\_N3 16\_N3 tools-scripting-launcher org.gvsig.scripting.app.extension .../extensiones/org.gvsig.scripting.app.extension/images/action/tools-scripting-launcher.png

#### III.12.14 Deshacer

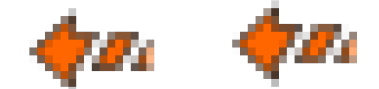

22\_N4 16\_N4 edit-undo org.gvsig.app.document.layout2.app.mainplugin ../extensiones/org.gvsig.app.document.layout2.app.mainplugin/images/action/edit-undo.png

#### III.12.1.5 Rehacer

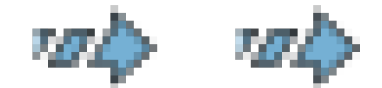

22\_N5 16\_N5 edit-redo org.gvsig.app.document.layout2.app.mainplugin ../extensiones/org.gvsig.app.document.layout 2.app.mainplug in/images/action/edit-redo.png

#### III.12.1.6 Historial Hacer / Deshacer

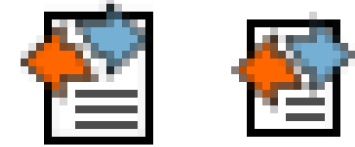

22\_N6 16\_N6 action

edit-undo-redo-actions

org.gvsig.app.document.table.app.mainplugin

../extensiones/org.gvsig.app.document.table.app.mainplugin/images/action/edit-undo-redo-actions.png

## III.12.1.7 Geometrías Derivadas

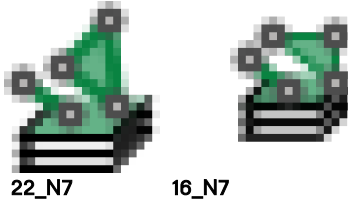

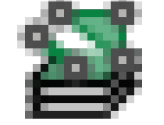

22\_N7

create-derivative-geometry-icon

org.gvsig.derivedgeometries.app.mainplugin

../extensiones/org.gvsig.derivedgeometries.app.mainplugin/images/create-derivative-geometry-icon.png

61

# IV. Diseño de cursores

Los cursores suelen indicar información sobre el tipo de información solicitada al usuario y el tipo de acción que luego se ejecutara.

En este caso se propone enfatizar el tipo de información solicitada al usuario. Es decir si se trata de un punto, un punto y arrastrar, una sucesión de puntos, arrastrar para definir un rectángulo, dos puntos para definir un rectángulo, etc.

Se minimiza aquí la información sobre el tipo de acción en curso, en tanto se asume que esa información es conocida por el usuario que llamó una acción determinada.

Si bien se diseñaron todos estos cursores y están publicados para su descarga, no se los incluyó aún en la distribución de complementos actual, por contener transparencias que no están siendo bien representadas en algunos entornos.

## IV.1.1 Cursores propuestos 32 x 32

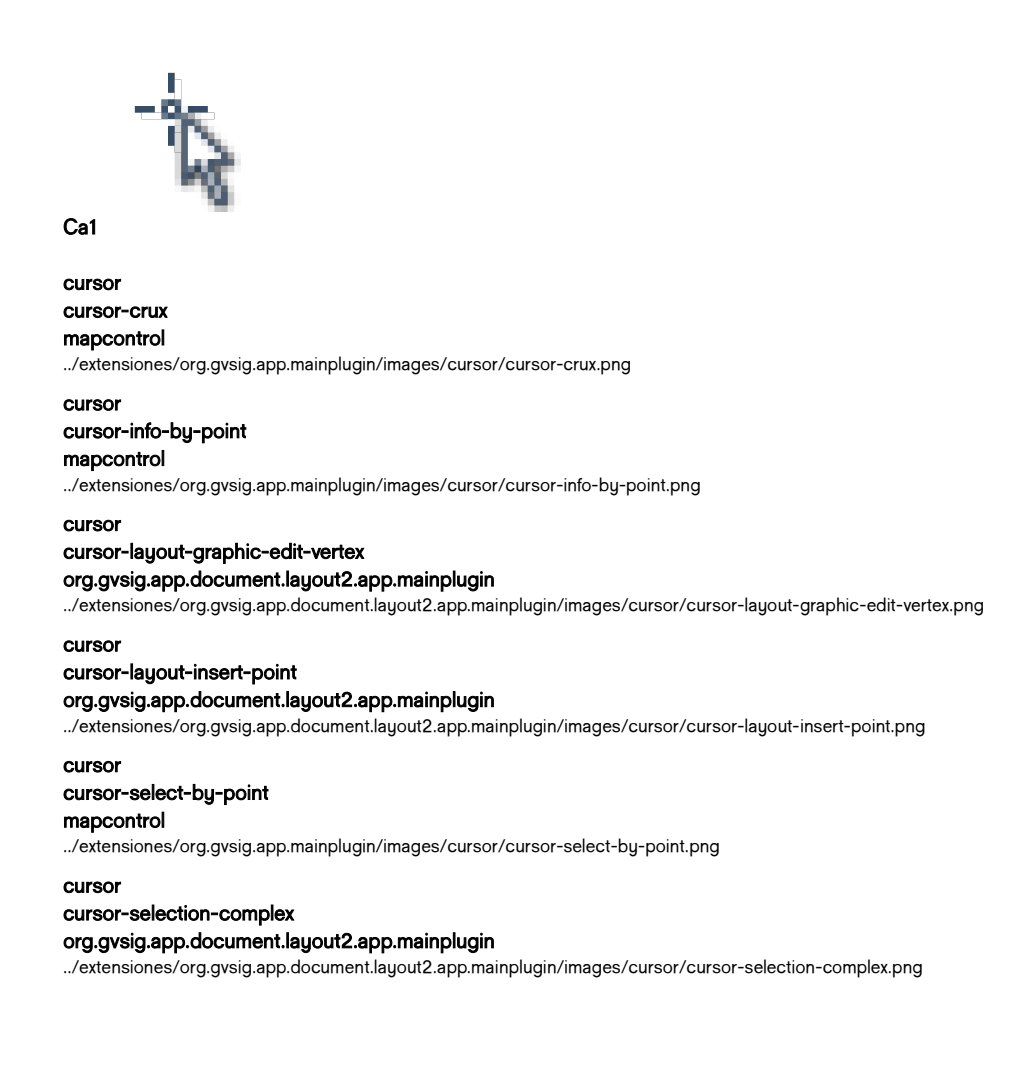

#### IV.1.1.1 Click simple para definir un punto

#### Proyecto de usabilidad de gvSIG

Guía de estilo para el desarrollo de botones en

gvSIG desktop

| cursor<br>cursor-selection-simple<br>org.gvsig.app.document.layout2.app.mainplugin<br>/extensiones/org.gvsig.app.document.layout2.app.mainplugin/images/cursor/cursor-selection-simple | .png |
|----------------------------------------------------------------------------------------------------|------|
| cursor<br>cursor-view-show-hyperlink<br>org.gvsig.hyperlink.app.extension<br>/extensiones/org.gvsig.hyperlink.app.extension/images/cursor/cursor-view-show-hyperlink.png               |      |
| cursor<br>point-cursor<br>org.gvsig.raster.tools.app.basic<br>/extensiones/org.gvsig.raster.tools.app.basic/images/cursor/point-cursor.png                                             |      |
| cursor<br>point-select-cursor<br>org.gvsig.raster.tools.app.basic<br>/extensiones/org.gvsig.raster.tools.app.basic/images/cursor/point-select-cursor.png                               |      |
| cursor<br>street-view_cursor<br>org.gvsig.googlemaps.app.streetview<br>/extensiones/org.gvsig.googlemaps.app.streetview/images/cursor/street-view_cursor.png                           |      |
| cursor<br>zoom-pixel-cursor<br>org.gvsig.raster.tools.app.basic<br>/extensiones/org.gvsig.raster.tools.app.basic/images/cursor/zoom-pixel-cursor.png                                   |      |

## IV.1.1.2 Secuencia Clicks para definir ruta, linea, o polilínea abierta.

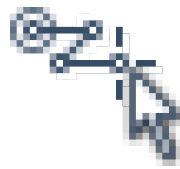

Ca2

cursor cursor-layout-insert-polyline org.gvsig.app.document.layout2.app.mainplugin ../extensiones/org.gvsig.app.document.layout2.app.mainplugin/images/cursor/cursor-layout-insert-polyline.pn

cursor line-cursor org.gvsig.raster.tools.app.basic ../extensiones/org.gvsig.raster.tools.app.basic/images/cursor/line-cursor.png

IV.1.1.3 Secuencia Clicks para definir polígono, superficie, o polilínea cerrada.

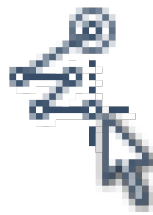

Ca3

#### Proyecto de usabilidad de gvSIG

Guía de estilo para el desarrollo de botones en

gvSIG desktop

cursor cursor-layout-insert-polygon org.gvsig.app.document.layout2.app.mainplugin ../extensiones/org.gvsig.app.document.layout2.app.mainplugin/images/cursor/cursor-layout-insert-polygon.png cursor cursor cursor-query-area mapcontrol ../extensiones/org.gvsig.app.mainplugin/images/cursor/cursor-query-area.png cursor cursor-select-by-polygon mapcontrol ../extensiones/org.gvsig.app.mainplugin/images/cursor/cursor-select-by-polygon.png cursor

polygon-cursor org.gvsig.raster.tools.app.basic ../extensiones/org.gvsig.raster.tools.app.basic/images/cursor/polygon-cursor.png

#### IV.1.14 Arrastrar Click para definir un vector.

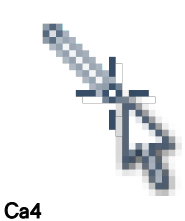

cursor

cursor-pan mapcontrol ../extensiones/org.gvsig.app.mainplugin/images/cursor/cursor-pan.png

cursor hand-cursor org.gvsig.raster.tools.app.basic ../extensiones/org.gvsig.raster.tools.app.basic/images/cursor/hand-cursor.gif

#### IV.1.1.5 Arrastrar Click para definir una ventana.

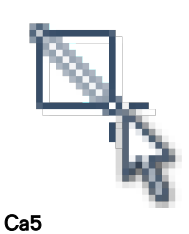

cursor cursor-layout-insert-rectangle org.gvsig.app.document.layout2.app.mainplugin ../extensiones/org.gvsig.app.document.layout2.app.mainplugin/images/cursor/cursor-layout-insert-rectangle.png cursor cursor-selection-by-rectangle org.gvsig.app.document.layout2.app.mainplugin

../extensiones/org.gvsig.app.document.layout 2.app.mainplug in/images/cursor/cursor-selection-by-rectangle.png

Guía de estilo para el desarrollo de botones en

gvSIG desktop

cursor rectangle-select-cursor org.gvsig.raster.tools.app.basic ../extensiones/org.gvsig.raster.tools.app.basic/images/cursor/rectangle-select-cursor.png cursor cursor-zoom-in mapcontrol ../extensiones/org.gvsig.app.mainplugin/images/cursor/cursor-zoom-in.png cursor cursor-zoom-out mapcontrol ../extensiones/org.gvsig.app.mainplugin/images/cursor/cursor-zoom-out.png cursor cursor-layout-navigation-zoom-in-topoint org.gvsig.app.document.layout2.app.mainplugin ../extensiones/org.gvsig.app.document.layout 2.app.mainplugin/images/cursor/cursor-layout-navigation-zoom-in-topoint.gif and the second second secocursor cursor-layout-navigation-zoom-out-topoint org.gvsig.app.document.layout2.app.mainplugin ../extensiones/org.gvsig.app.document.layout2.app.mainplugin/images/cursor/cursor-layout-navigation-zoom-out-topoint.gifting the state of the state of the statcursor cursor-layout-view-navigation-zoom-in-topoint org.gvsig.app.document.layout2.app.mainplugin ../extensiones/org.gvsig.app.document.layout2.app.mainplugin/images/cursor/cursor-layout-view-navigation-zoom-in-topoint.png cursor

cursor-layout-view-navigation-zoom-out-topoint org.gvsig.app.document.layout2.app.mainplugin

../extensiones/org.gvsig.app.document.layout2.app.mainplugin/images/cursor/cursor-layout-view-navigation-zoom-out-topoint.png

#### IV.1.1.6 Click en dos puntos para definir una ventana.

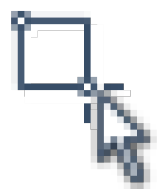

Ca6

cursor cursor-select-by-polyline org.gvsig.selectiontools.app.mainplugin ../extensiones/org.gvsig.selectiontools.app.mainplugin/images/cursor/cursor-select-by-polyline.png

IV.1.1.7 Click en dos puntos para definir una cisrcunferencia.

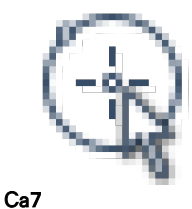

65

#### Proyecto de usabilidad de gvSIG

Guía de estilo para el desarrollo de botones en

gvSIG desktop

cursor cursor-layout-insert-circle org.gvsig.app.document.layout2.app.mainplugin ../extensiones/org.gvsig.app.document.layout2.app.mainplugin/images/cursor/cursor-layout-insert-circle.png

#### cursor

cursor-select-by-buffer

#### org.gvsig.selectiontools.app.mainplugin

../extensiones/org.gvsig.selection tools.app.mainplugin/images/cursor/cursor-select-by-buffer.png

cursor

cursor-select-by-circle

org.gvsig.selectiontools.app.mainplugin

../extensiones/org.gvsig.selection tools.app.mainplugin/images/cursor/cursor-select-by-circle.png

# V. Diseño icono de capas

Los iconos que representan a los diferentes tipos de capas, al homogeneizarse en sus colores, permiten representar cuestiones como:

estructura de datos discretos o continuos

origen: archivo o servicio

icono de servidores y bases de datos específicos: osm, bing, pg, mysql.

## V.1.1.1 Capa webmap Google

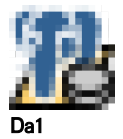

layer layer-icon-postgresql org.gvsig.app.mainplugin ../extensiones/org.gvsig.app.mainplugin/images/layer/layer-icon-postgresql.png

## V.1.1.2 Capa webmap Google

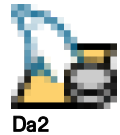

layer layer-icon-mysql org.gvsig.app.mainplugin ../extensiones/org.gvsig.app.mainplugin/images/layer/layer-icon-mysql.png

## V.1.1.3 Capa Vectorial remota WFS

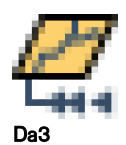

layer layer-icon-wfs org.gvsig.wfs.app.mainplugin ../extensiones/org.gvsig.wfs.app.mainplugin/images/layer/layer-icon-wfs.png

#### V.1.14 Capa remota WMS

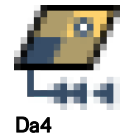

null icon-layer-wms org.gvsig.raster.wms.app.wmsclient ../extensiones/org.gvsig.raster.wms.app.wmsclient/images/icon-layer-wms.png

null icon-layer-wmts org.gvsig.raster.wmts.app.wmtsclient ../extensiones/org.gvsig.raster.wmts.app.wmtsclient/images/icon-layer-wmts.png

#### V.1.1.5 Capa webmap Google

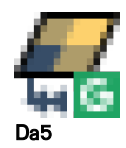

null icon-layer-googlemaps org.gvsig.googlemaps.app.mainplugin ../extensiones/org.gvsig.googlemaps.app.mainplugin/images/icon-layer-googlemaps.png

#### V.1.1.6 Capa webmap BING

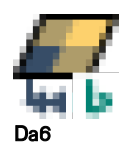

null icon-layer-bingmaps org.gvsig.bingmaps.app.mainplugin ../extensiones/org.gvsig.bingmaps.app.mainplugin/images/icon-layer-bingmaps.png

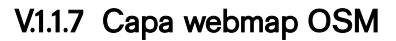

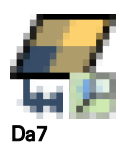

null icon-layer-osm org.gvsig.raster.osm.app.osmclient ../extensiones/org.gvsig.raster.osm.app.osmclient/images/icon-layer-osm.png

#### V.1.1.8 Capa Raster local

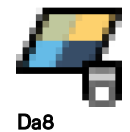

null map-ok-ico org.gvsig.raster.mainplugin ../extensiones/org.gvsig.raster.mainplugin/images/map-ok-ico.gif

## V.1.1.9 Capa Vectorial SHP local

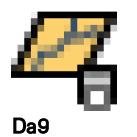

layer layer-icon-vectorial mapcontrol ../extensiones/org.gvsig.app.mainplugin/images/layer/layer-icon-vectorial.png

layer layer-icon mapcontrol ../extensiones/org.gvsig.app.mainplugin/images/layer/layer-icon.png

# V.1.1.10 Capa Conjunto

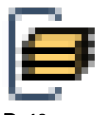

Da10

layer layer-icon-group mapcontrol ../extensiones/org.gvsig.app.mainplugin/images/layer/layer-icon-group.png

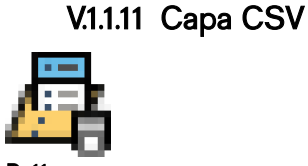

Da11

layer layer-icon-csv org.gvsig.app.mainplugin ../extensiones/org.gvsig.app.mainplugin/images/layer/layer-icon-csv.png

V.1.1.12 Capa Lidar

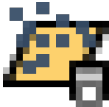

Da12 layer layer-icon-lidar org.gvsig.lidar.app.mainplugin ../extensiones/org.gvsig.lidar.app.mainplugin/images/layer/layer-icon-lidar.png

Guía de estilo para el desarrollo de botones en

gvSIG desktop

# VI. Diseño de iconos de acceso a los módulos principales

La ventana de gestor de proyectos, presenta cuatro alternativas o entornos de trabajo, cada uno de los cuatro, representado por un icono, constituye una oportunidad para definir la estructura visual que luego se verá repetida para significar sus elementos más representativos (la vista y sus capas, la tabla de atributos, el mapa y la gráfica)

## VI.1.1.1 Módulo gráficas

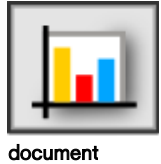

document-chart-select org.gvsig.chart.app.mainplugin ...extensiones/org.gvsig.chart.app.mainplugin/images/document/document-chart-select.png

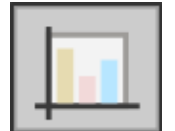

document document-chart-unselect org.gvsig.chart.app.mainplugin ..extensiones/org.gvsig.chart.app.mainplugin/images/document/document-chart-unselect.png

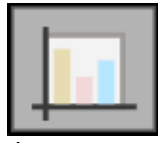

document document-chart-mouseover org.gvsig.chart.app.mainplugin ...extensiones/org.gvsig.chart.app.mainplugin/images/document/document-chart-mouseover.png

## VI.1.1.2 Módulo vistas

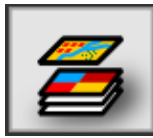

document document-view-icon-sel org.gvsig.app.mainplugin ,.extensiones/org.gvsig.app.mainplugin/images/document/document-view-icon-sel.png

document document-view-icon org.gvsig.app.mainplugin ...extensiones/org.gvsig.app.mainplugin/images/document/document-view-icon.png

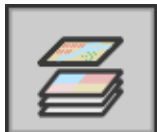

document document-view-icon-unselect org.gvsig.app.mainplugin

..extensiones/org.gvsig.app.mainplugin/images/document/document-view-icon-unselect.png

#### Proyecto de usabilidad de gvSIG

Guía de estilo para el desarrollo de botones en

gvSIG desktop

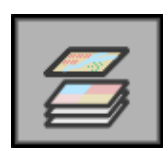

document document-view-icon-mouseover org.gvsig.chart.app.mainplugin

..extensiones/org.gvsig.chart.app.mainplugin/images/document/document-view-icon-mouseover.png

## VI.1.1.3 Módulo tablas

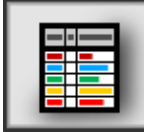

document

document-table-icon-sel

org.gvsig.app.document.table.app.mainplugin

..extensiones/org.gvsig.app.document.table.app.mainplugin/images/document/document-table-icon-sel.png

#### document

document-table-icon

#### org.gvsig.app.document.table.app.mainplugin

..extensiones/org.gvsig.app.document.table.app.mainplugin/images/document/document-table-icon.png

|  |  | - |  |
|--|--|---|--|
|  |  |   |  |
|  |  |   |  |

#### document

document-table-icon-unselect org.gvsig.app.document.table.app.mainplugin

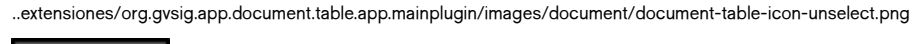

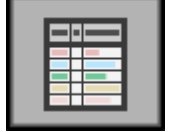

document

document-table-icon-mouseover org.gvsig.app.document.table.app.mainplugin

..extensiones/org.gvsig.app.document.table.app.mainplugin/images/document/document-table-icon-mouseover.png

#### VI.1.14 Módulo mapas

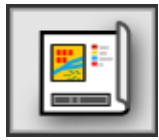

document document-map-icon-sel org.gvsig.app.document.layout2.app.mainplugin ..extensiones/org.gvsig.app.document.layout2.app.mainplugin/images/document/document-map-icon-sel.png

document

document-table-icon

org.gvsig.app.document.table.app.mainplugin

..extensiones/org.gvsig.app.document.table.app.mainplugin/images/document/document-table-icon.png

#### Proyecto de usabilidad de gvSIG

Guía de estilo para el desarrollo de botones en

gvSIG desktop

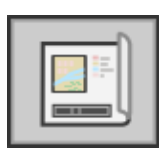

document document-map-icon-unselect

org.gvsig.app.document.layout2.app.mainplugin

..extensiones/org.gvsig.app.document.layout2.app.mainplugin/images/document/document-map-icon-unselect.png

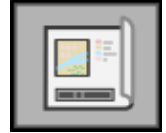

document

document-map-icon-mouseover

org.gvsig.app.document.layout2.app.mainplugin

..extensiones/org.gvsig.app.document.layout2.app.mainplugin/images/document/document-map-icon-mouseover.png
# VII. Acciones de diseño pendientes

Esta guía de estilo se encuentra en constante evolución. Se invita a toda la comunidad de usuarios y desarrolladores de gvSIG a aportar nuevas necesidades, diagnósticos, y potenciales soluciones para el sistema de comunicación visual de gvSIG desktop. En este sentido existen ya algunas acciones previstas para el futuro:

# VII.1 Listado de acciones pendientes

# VII.1.1.1 Completar el set de íconos:

Entre los íconos que no han sido re-elaborados se encuentran pendientes los siguientes:

- icono "seleccionar duplicados" (tablas)
- icono "estadísticas" (tablas)
- otros tipos de capas

# VII.1.1.2 Analizar consistencia comunicacional

Algunos iconos como enviar selección de una tabla arriba, sería más afín a la lógica de ordenar que a la lógica de selección, pero actualmente se asemeja visualmente más a los íconos de selección.

El botón de crear gráfico es inconsistente con la lógica de creación de vistas, tablas y mapas.

Los objetos diseñados que se repiten en diferentes íconos deberían ser analizados en su consistencia.

Ejemplos de estas inconsistencias se repiten en todo el sistema diseñado en esta guía.

#### VII.1.1.3 Analizar orden de aparición

El orden de aparición de los íconos en las barras de herramientas podría no ser el óptimo para simplificar la comunicación. Especialmente en el módulo mapas, la captura de coordenadas, selección todo/nada/invertir

# VII.1.14 Verificar consistencia visual.

En tanto no se han hecho pruebas completas con estos iconos posicionados, podrían detectarse inconsistencias lógicas y visuales en el sistema operando. Analizar agrupamiento

#### VII.1.1.5 Rever símbolos

Los iconos de las acciones gazetteer y geodatos; deberían ser analizadas por usuarios de estas acciones. Provisoriamente solo se representó su utilización en red y se las diferenció con colores.

## VII.1.1.6 Completar otras imágenes

Esta guía de estilo brida propuestas para un sistema visual que no ha sido analizado aún en toda su extensión.

## VII.1.1.7 Evaluar alternativas a los iconos de cursores

Si bien el sistema visual de cursores presenta notorias ventajas sobre su antecesor, necesita ser testeado. Probablemente existan alternativas superadoras para muchas situaciones que no han sido previstas.

Mas aún su lógica comunicacional podría no resultar del todo clara siendo su efecto contraproducente.

En todo caso este es un primer ejercicio de sistematización al respecto.

#### VII.1.1.8 Consistencia entre módulos

Los 4 módulos disponibles tienen comportamientos similares pero diferentes. Cada módulo permite generar N elementos en un listado, pero según el módulo se pueden generar solo desde el listado, o también desde la barra de herramientas de ese módulo (gráficas), o desde el menu superior (mapas), o desde la barra de herramientas de otro módulo (crear gráfica desde mapa). De modo similar el acceso a la configuración de cada elemento es diferente.